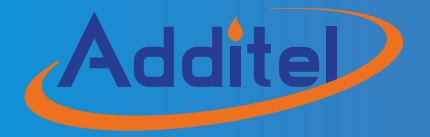

# ADT875 & 878 Thermocouple Calibration Furnaces

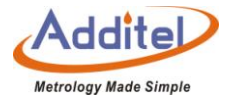

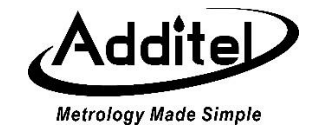

# Additel 875 & 878 Thermocouple Calibration Furnaces

-----User Manual

[Version: 2010V03]

Additel Corporation

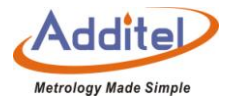

# STATEMENT

This user's manual provides operating and safety instructions for the Additel 875 & 878 Thermocouple Calibration Furnaces. To ensure correct operation and safety, please follow the instructions in this manual. Additel Corporation reserves the right to change the contents and other information contained in this manual without notice. For the most up-to-date manual, please visit www.additel.com.

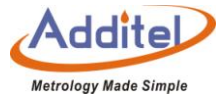

# Contents

| Safety Instructions                          |
|----------------------------------------------|
| 1. Introduction                              |
| 1.1 Overview                                 |
| 1.2 Model Information                        |
| 1.3 Basic Structure                          |
| 1.2 Features                                 |
| 1.3 Environmental Conditions                 |
| 1.4 Technical Specifications                 |
| 1.4.1 General Specifications:                |
| 1.4.2 Furnace Specifications:                |
| 1.4.3 Electrical Measurement Specifications: |
| 1.4.4 Security Features                      |
| 1.5 Standard Packaging                       |
| 2. Display Operation                         |
| 2.1 Main Operational Interface               |

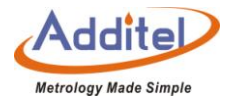

| 2.2 System Temperature Unit Settings    |    |
|-----------------------------------------|----|
| 2.3 Temperature Output                  |    |
| 2.3.1 Temperature Output Settings       |    |
| 2.3.2 Target Temperature Input          |    |
| 2.3.3 Start/Pause Temperature Control:  |    |
| 2.3.4 Temperature Control Stabilization |    |
| 2.4 DUT Measurement                     |    |
| 2.4.1 DUT Settings                      |    |
| 2.4.2 Thermal Couple (TC) Measurement   |    |
| 2.4.3 Electric Current (mA) Measurement |    |
| 2.4.5 Switch Test                       |    |
| 2.4.6 HART Transmitter Measurement      |    |
| 2.5 Hart Communicator                   |    |
| 2.5.1 HART Connection and Search        |    |
| 2.5.2 HART Communicator Operations      |    |
| 3. Settings                             |    |
| 3.1 Communication Settings              |    |
| 3.1.1 Ethernet:                         | 51 |

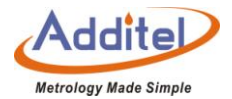

| 3.1.2 Wi-Fi                    | 52 |
|--------------------------------|----|
| 3.1.3 Bluetooth                | 53 |
| 3.1.4 Cloud Services           | 53 |
| 3.2 Sensor Library             | 54 |
| 3.2.1 Management Functions     | 54 |
| 3.2.2 Standard TC              | 55 |
| 3.3 Date Protection            | 56 |
| 3.4 ACloud Services            | 57 |
| 3.5 System Services            | 58 |
| 3.5.1 System Calibration       | 58 |
| 3.5.2 Restore Factory Settings | 68 |
| 3.5.3 Maintenance              | 69 |
| 3.5.4 System Updates           | 69 |
| 3.6 Personalization            | 71 |
| 3.6.1 Temperature Units        | 71 |
| 3.6.2 Date and Time            | 71 |
| 3.6.3 Language                 | 72 |
| 3.6.4 Sound                    | 72 |

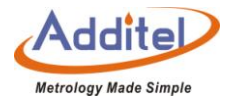

| 3.6.5 Brightness                                               |                                          |
|----------------------------------------------------------------|------------------------------------------|
| 3.6.6 Screen Protection                                        | 73                                       |
| 3.6.7 Display                                                  | 73                                       |
| 3.7 Product Information                                        | 73                                       |
| 3.8 Non-standard insert temperature deviation                  | 74                                       |
| 4. Task                                                        | 75                                       |
| 4.1 Device Center                                              |                                          |
| 4.1.1 DUT Management                                           |                                          |
| 4.1.2 TC                                                       | 77                                       |
| 4.1.3 Temperature Transmitters                                 |                                          |
| 4.1.4 Temperature Switchs                                      |                                          |
| 4.1.5 Liquid-In-Glass and Surface Thermometers                 |                                          |
| 4.1.6 Temperature Controller, Bimetallic Thermometer, Pressure | Type Thermometer and Surface Thermometer |
| 4.1.7 Digital Thermometer                                      |                                          |
| 4.2 Test Center                                                |                                          |
| 4.2.1 Test Task Management                                     |                                          |
| 4.2.3 Task Settings                                            |                                          |
| 4.3 Task Performance                                           |                                          |

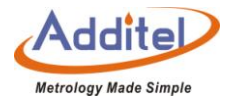

| 4.3.1 DUT and Test Setting Selection |  |
|--------------------------------------|--|
| 4.3.2 Task Performance               |  |
| 4.4 End of Task                      |  |
| 4.4.1 Task Report                    |  |
| 4.4.2 Task Data Saving               |  |
| 4.5 Data Center                      |  |
| 4.5.1 Data Viewing                   |  |
| 4.5.2 Data Deletion                  |  |
| 4.5.3 Data Search                    |  |
| 5. Application                       |  |
| 5.1 Thermal Calculator               |  |
| 5.2 Control Temperature Data Record  |  |
| 5.3 Drying and Dehumidification      |  |
| 5.4 Step Measurement                 |  |
| 5.5 Switch Testing                   |  |
| 5.6 Screen Capature                  |  |

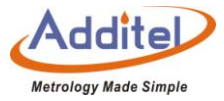

| Table |
|-------|
|-------|

| Table 1 Model Information                           | . 16 |
|-----------------------------------------------------|------|
| Table 2 Basic Stucture                              | . 17 |
| Table 3 General Specifications                      | . 21 |
| Table 4 Furnace Calibrator Specifications           | . 21 |
| Table 5 Electrical Measurement Specifications       | . 24 |
| Table 6 Standard Accessories                        | . 26 |
| Table 7 Temperature Output Settings                 | . 31 |
| Table 8 Standard Parameters                         | . 32 |
| Table 9 DUT Settings                                | . 34 |
| Table 10 Sensor Testing                             | . 34 |
| Table 11 Cold Junction Type                         | . 36 |
| Table 12 Voltage Measurement Range Selection        | . 40 |
| Table 13 Switch Type Selection                      | . 41 |
| Table 14 HART Device Information                    | . 44 |
| Table 15 HART Device Output                         | . 45 |
| Table 16 HART Device Process Explanation            | . 47 |
| Table 17 Ethernet Address Acquisition Ways          | . 51 |
| Table 18 Ethernet Address Manually Settings         | . 51 |
| Table 19 Wi-Fi Settings                             | . 52 |
| Table 20 Wi-Fi Communication Manually Settings      | . 52 |
| Table 21 Bluetooth Settings                         | . 53 |
| Table 22 Cloud Services                             | . 53 |
| Table 23 Sensor Display Settings                    | . 54 |
| Table 24 General Management Icons in Sensor Library | . 55 |

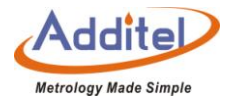

| Table 25 Sensor Based Information                                                                                   | . 55 |
|----------------------------------------------------------------------------------------------------|------|
| Table 26 Type S Thermocopule Parameters Setting                                                                     | . 56 |
| Table 27 Data Protection                                                                                            | . 57 |
| Table 28 Acloud Services                                                                                            | . 57 |
| Table 29 Calibration Items Supported by Each Channel                                                                | . 60 |
| Table 30 Press Button of Electrical Measurement list                                                                | . 61 |
| Table 31 Temperature Calibration History                                                                            | . 66 |
| Table 32 Saving Setting of Verification Data                                                                        | . 67 |
| Table 33 Date and Time Settings                                                                                     | . 71 |
| Table 34 Sound Settings                                                                                             | . 72 |
| Table 35 DUT Search Conditions in Device Center Menu                                                                | . 76 |
| Table 36 DUT TC Added Setting in Task Information                                                                   | . 77 |
| Table 37 DUT Temperature Transmitter Add Setting in Task Information                                                | . 78 |
| Table 38 DUT temperature Switch Add Setting in Task Information                                                     | . 79 |
| Table 39 Liquid-In-Glass Thermometer and Surface Thermometer Add Setting Task Information                           | . 80 |
| Table 40 DUTs- Temperature Controller, Bimetallic Thermometer, Pressure Type Thermometer Add Setting in Task Center | . 80 |
| Table 41 DUT-Digital Thermometer Add Setting in Task Information                                                    | . 81 |
| Table 42 Search Condition of Test Task in Test Center                                                               | . 83 |
| Table 43 Dual-Channel Test Compatibility Information                                                                | . 84 |
| Table 44 Test Basic Information Settings Compatibility Table                                                        | . 85 |
| Table 45 Basic Information Setting in the Task Menu                                                                 | . 86 |
| Table 46 Temperature Control Settings of Test Task                                                                  | . 87 |
| Table 48 Device Settings Compatibility Instructions                                                                 | . 89 |
| Table 49 Electric Contact Test Setings                                                                              | . 91 |
| Table 50 Button Instruction on Typical Task Interface                                                               | . 94 |
| Table 51     Icons in Task Termination Interface                                                                    | . 99 |

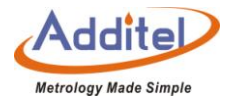

| Table 52 Task Data Saving Settings                        | 100 |
|-----------------------------------------------------------|-----|
| Table 53 Task Data Searching Section                      | 102 |
| Table 54 Thermal Calculator                               | 104 |
| Table 55 Control Temperature Data Records Settings        | 105 |
| Table 56 Temperature Control Data Record Settings         | 106 |
| Table 57 Temperature Control Data Record Channel Settings | 107 |
| Table 58 Drying and Dehumidification                      | 109 |
| Table 59 Step Measurement                                 | 110 |
| Table 60 Step Measurement Icon                            | 112 |
| Table 61 Swich Testing                                    | 114 |
| Table 62 Screen Capature                                  | 115 |

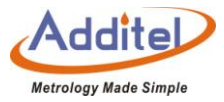

# **Safety Instructions**

Warnings - identify action or conditions that may be hazards to the user.

Cautions - identify action or conditions that may damage the calibrator or the equipment under test.

#### Warning:

To prevent injury, please follow the instruction manual for use.

To prevent possible electrical shock, fire, or personal injury, please do following:

1. General:

- Before using the product, please read the manual, especially the "Safety Instructions" section.
- Before using the thermocouple calibration furnaces, please install the insert and top insulation piece first, otherwise the thermocouple calibration furnace could be damaged.
- ◆ The insertion and removal of inserts should be performed when the temperature of the thermocouple calibration furnace is 0 ~ 50 °C.

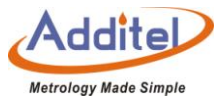

- The thermocouple calibration furnaces should be used by trained personnel only.
- Check product exterior before use.
- Read and follow all instructions carefully.
- Before initial use, or after storage in humid environments, or anytime the thermocouple calibration furnace has not been used for more than 10 days, the the thermocouple calibration furnace needs to be started with "Dry-out" function over 2 hours first to meet all safety requirements and specifications, see section 5.3.
- Do not use the product if it is damaged or operates incorrectly.
- ◆ Do not use in flammable, high humidity, or dusty environments.
- Turn off the power switch before unplugging the power cord.

### 2. High Temperature:

The Thermocouple Calibration Furnace has a high temperature warning symbol  $\bigotimes$ , this symbol indicates when the furnace itself temperature is over 50°C.

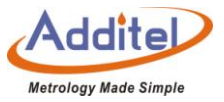

- Verify the status of the high temperature indicator prior to each use to avoid potential harm when handling the unit, probes and inserts.
- The temperature of body furnace exceeds 50 °C, please do not touch protective plate on the upper part of thermocouple calibration furnace, never touch the high temperature parts inside the calibrator.

### 3. Electrical:

- Double check the power connection, fuse model and installation before use.
- Do not apply more than 30V AC or DC to any of the process calibrator inputs.
- Do not use any test leads other than those provided with the furnace.
- Disconnect all test leads before switching to other electrical measurement functions.
- Due to the high pressure inside the dry body furnace during use, please do not disassemble furnace.

# **CAUTIONS:**

To prevent instrument damage, please follow this user manual.

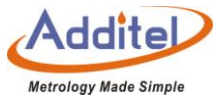

### To prevent possible electrical shock, fire, or instrument damage, please follow these guidelines:

- Do not shake, drop, or bump the calibrator while in use.
- Do not use any power cord other than the one provided with the furnace.
- Do not unplug the power cord while in use.
- Do not clean the furnace with liquid, please contact Additel for cleaning process.
- Do not drop anything into the furnace. Slowly and carfully place inserts and probes into the thermocouple calibration furnace. To avoid damaging the unit, it is best to use the insert removal tool when both inserting and removing inserts.
- ◆ Do not use the furnace, if it appears to have any issues, and contact Additel immediately.
- Before an insert is used for temperature calibration, it should be heated to more than 1000 °C for 90 minutes.

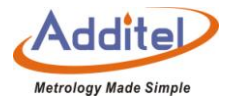

# **1. Introduction**

### 1.1 Overview

Additel's 875-1200 & 878-1200 Thermocouple Calibration Furnaces are the latest in a generation of intelligent temperature calibration equipment from Additel. These calibrators move quickly from one temperature to the next and are designed specifically to reduce measurement noise while providing portability and a wide temperature control range with excellent uniformities. The large touch screen display, telescopic handle design, optional four channel process option, external standard thermocouple temperature control help to support automated calibration of thermocouples, temperature transmitters, temperature switches, and HART smart transmitters and other instruments.

Contact us:

Additel Corporation Tel: +1-714-998-6899 www.additel.com

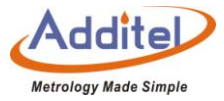

# **1.2 Model Information**

|                         | Table 1 Model Infor       | mation                  |
|-------------------------|---------------------------|-------------------------|
| Specification           | ADT875PC ( 100 ~ 1210 )°C | ADT875 ( 100 ~ 1210 )°C |
| opeemeation             | ADT878PC ( 100 ~ 1210 )°C | ADT878 ( 100 ~ 1210 )°C |
| Temperature Range       | ( 100 ~ 1210 )°C          | ( 100 ~ 1210 )°C        |
| mA/mV/V/                | _                         |                         |
| measurement             | •                         |                         |
| DC 24V Output           | •                         |                         |
| HART                    | _                         |                         |
| Communication           | •                         |                         |
| Switch Test             | •                         |                         |
| External TC             |                           |                         |
| (Temperature            | •                         |                         |
| Control)                |                           |                         |
| Intelligent calibration | •                         |                         |
| Database                | •                         |                         |
| Application             | •                         | •                       |
| Intelligent Diagnosis   | •                         | •                       |
| Remote Control          | •                         | •                       |
| weight                  | 10.3 kg                   | 9.9 kg                  |

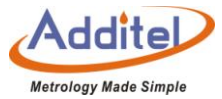

# 1.3 Basic Structure

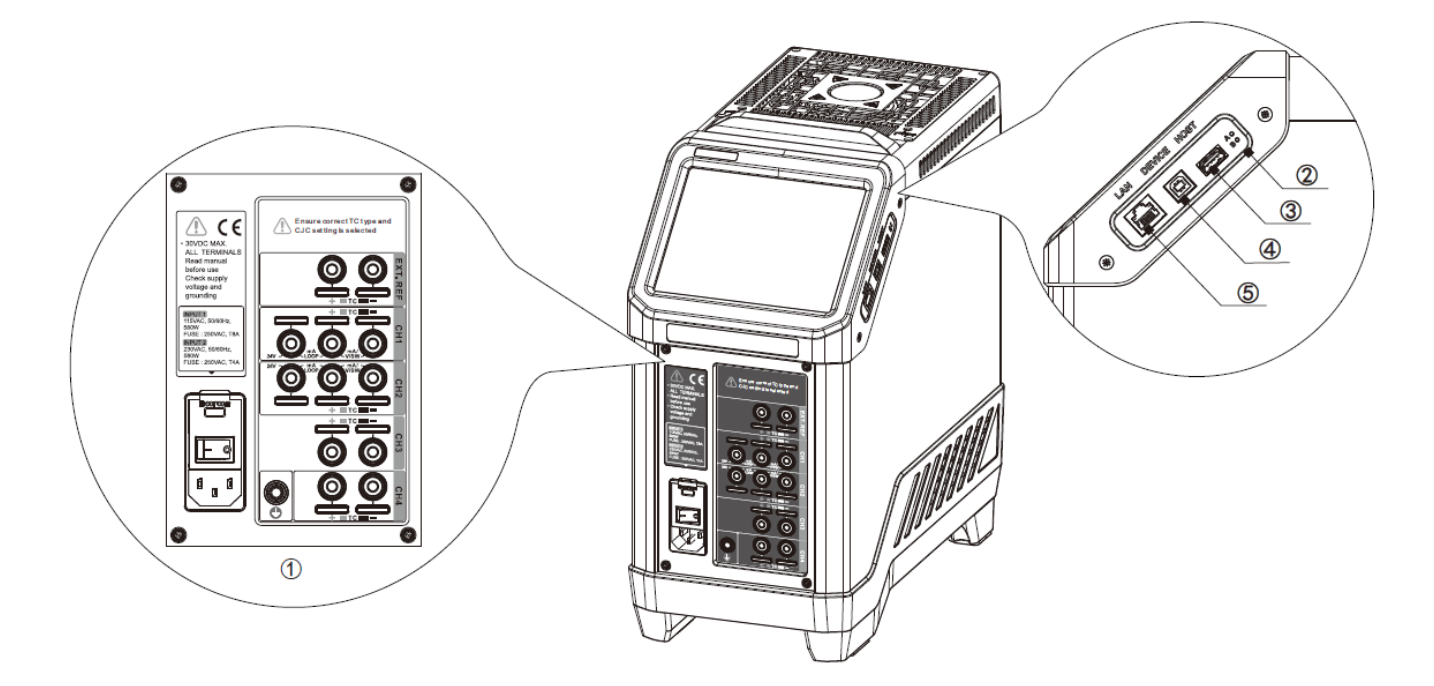

Table 2 Basic Stucture

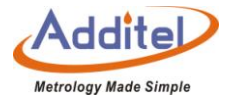

| NO. | Description                 | Explanation                                                               |
|-----|-----------------------------|---------------------------------------------------------------------------|
| 1   | Electrical Measurement plug | Electrical test connection interface, electrical test cable interface and |
|     |                             | thermocouple interface                                                    |
| 2   | Reset Button                | Furnace forced reset button, please consult Additel for usage details     |
| 3   | USB Port (Host)             | Used to connect U disk for system upgrade                                 |
| 4   | USB Port (Device)           | Used to connect to the host computer                                      |
| 5   | Network Cable Port          | Used to connect to the host computer                                      |

# **1.2 Features**

- ◆ Temperature control from 23°C to 1210°C
- ◆ Two models to choose from: Reference (ADT878) and Standard (ADT875)
- Display Accuracy of ±1.5°C (ADT878)
- Process calibrator option provides a multi-channel readout for TCs, switches and transmitters, including task documentation and HART communication
- ◆ 4 on-board measurement channels (PC option)

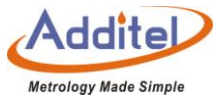

- Channel 1 (CH1): thermocouple, current, voltage, temperature switch, HART transmitter
- Channel 2 (CH2): thermocouple, current, voltage, temperature switch
- Channels 3 and 4 (CH3 & CH4): thermocouple
- Process calibrator option provides a multi-channel readout for TCs, switches and transmitters, including task documentation and HART communication
- Portable, rugged and quick to temperature
- Self-calibration feature (PC option)
- Multi-zone temperature control
- Internal and external sensor control (PC option)
- ◆ Metallic interchangeable inserts
- Wi-Fi and Bluetooth capable
- Color touch screen display
- ◆ ISO 17025-accredited calibration w/data included

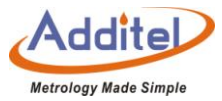

Patent pending technology

### **1.3 Environmental Conditions**

- ◆ Working Temperature: (0~50) °C / (32~122) °F (Accuracy guarantee: 8°C~38°C / 46°F~100°F)
- ◆ Storage Temperature: (-20~60) °C / (-4~140) °F
- Humidity:  $0 \sim 90\%$ RH (0°C  $\sim 50$ °C or 32°F  $\sim 122$ °F), RH (non-condensing)
- ◆ Atmosphere Pressure: Less than 3,000 m (9,800 ft)
- ◆ Protect Level: IP20

#### **1.4 Technical Specifications**

1.4.1 General Specifications:

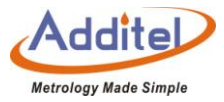

| Table 3 General Specifications |                                                               |  |
|--------------------------------|---------------------------------------------------------------|--|
| Specification                  | ADT875PC ( 100 ~ 1210 )°C / ADT875 ( 100 ~ 1210 )°C           |  |
| Specification                  | ADT878PC ( 100 ~ 1210 )°C / ADT878 ( 100 ~ 1210 )°C           |  |
| Dimensions                     | 170mm × 345mm × 330mm (13.6 x 6.7 x 13.0 in)                  |  |
| Power Supply                   | (90-242) VAC, (45-65) Hz, 580W                                |  |
| Screen                         | 6.5 in (165 mm) TFT industrial touchscreen, resolution640×480 |  |
| Communication                  | USB、LAN、WiFi、blurtooth                                        |  |
| Language                       | Chinese, English                                              |  |
| Temperature Units              | °C/°F/K                                                       |  |
| Temperature Resolution         | <b>0.01</b> ℃                                                 |  |
|                                | Common temperature rising: <55 dB(A)                          |  |
| Operation Noise                | Mute Mode: <60 dB(A)                                          |  |
|                                | Fast temperature cooling: $<$ 70 dB(A)                        |  |
| Compliance                     | CE                                                            |  |

1.4.2 Furnace Specifications:

# Table 4 Furnace Calibrator Specifications

| Specification     | 875-1210        | 878-1210 [1]    |  |
|-------------------|-----------------|-----------------|--|
| Temperature Range | 100°C to 1210°C |                 |  |
| Display Accuracy  | ±1.2°C @ 100°C  | ±1.0°C @ 100°C  |  |
|                   | ±1.2°C @ 300°C  | ±1.0°C @ 300°C  |  |
|                   | ±1.2°C @ 600°C  | ±1.0°C @ 600°C  |  |
|                   | ±1.6°C @ 900°C  | ±1.2°C @ 900°C  |  |
|                   | ±2.0°C @ 1210°C | ±1.5°C @ 1210°C |  |

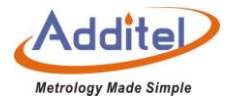

| Stability                    | ±0.1°C                                                                                                    |                 |
|------------------------------|----------------------------------------------------------------------------------------------------|-----------------|
|                              | ±0.6°C @ 100°C                                                                                                    | ±0.4°C @ 100°C  |
|                              | ±1.2°C @ 300°C                                                                                                    | ±0.8°C @ 300°C  |
| Axial Uniformity (20mm zone) | ±1.5°C @ 600°C                                                                                                    | ±1°C @ 600°C    |
|                              | ±1.5°C @ 900°C                                                                                                    | ±1°C @ 900°C    |
|                              | ±1.5°C @ 1210°C                                                                                                    | ±1°C @ 1210°C   |
|                              | ±0.2°C @ 100°C                                                                                                    | ±0.2°C @ 100°C  |
|                              | ±0.3°C @ 300°C                                                                                                    | ±0.3°C @ 300°C  |
| Radial Uniformity            | ±0.4°C @ 600°C                                                                                                    | ±0.4°C @ 600°C  |
|                              | ±0.8°C @ 900°C                                                                                                    | ±0.6C @ 900°C   |
|                              | ±1°C @ 1210°C                                                                                                    | ±0.8°C @ 1210°C |
| Loading Effect               | ±0.5                                                                                                    | 5°C             |
| Environmental Conditions     | 8°C to 38°C guaranteed accuracy,<br>0°C to 50°C 0% to 90% RH non-condensing,<br>3000 M altitude for normal operation |                 |
| Storage Conditions           | -20°C to                                                                                                    | o 60°C          |

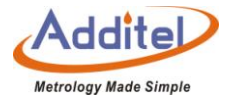

| Immersion Depth           | XR style inserts =<br>XS style inserts =<br>(see insert ordering in                                      | : 138 mm (5.43")<br>: 116 mm (4.57")<br>nfo for more details) |
|---------------------------|----------------------------------------------------------------------------------------------------|---------------------------------------------------------------|
| Insert Size - OD          | 24.8 mm (0                                                                                               | .98 inches)                                                   |
| Heating Time              | 50 min: 23°0                                                                                             | C to 1210°C                                                   |
|                           | 50 mins:1210°C to                                                                                        | 55 mins:1210°C to                                             |
| Cooling Time              | 300°C 50 mins: 300°C to                                                                                  | 300°C                                                         |
|                           | 50°C                                                                                                    | 55 mins: 300°C to 50°C                                        |
| Typical Time to Stability | 15 min                                                                                                   |                                                               |
| Resolution                | 0.01°C                                                                                                   |                                                               |
| Units                     | °C, °F, and K                                                                                            |                                                               |
| Display                   | 6.5 in (165 mm) color touch screen                                                                       |                                                               |
| Power Requirements        | 90-254 VAC, 45-65 Hz, 580 W                                                                              |                                                               |
| Mechanical Testing        | Vibration: 2 g (10-500 Hz), 30 min for 2 sides<br>Impact: 4 g three times<br>Drop test: 500 mm (19.6 in) |                                                               |
| Communication             | USB A, USB B, RJ45, WiFi, Bluetooth                                                                      |                                                               |
| Localization              | English, Chinese, Japanese, Russian, German                                                              |                                                               |
| Warranty                  | 1 year                                                                                                   |                                                               |

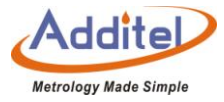

# 1.4.3 Electrical Measurement Specifications:

| Specification              | 875-1210                                                                                                    | 878-1210          |  |
|----------------------------|----------------------------------------------------------------------------------------------------|-------------------|--|
| TC Measurement             | Patented TC terminals: Accepting S, R, K, B, N, E, J, T, L,                                                                                                    |                   |  |
| Channels                   | and U                                                                                                    |                   |  |
|                            | ±0.182°C @ 100°C                                                                                                    | ±0.172°C @ 100°C  |  |
| TC Measurement             | ±0.266°C @ 300°C                                                                                                    | ±0.236°C @ 300°C  |  |
| Accuracy Type K            | ±0.310°C @ 600°C                                                                                                    | ±0.251°C @ 600°C  |  |
| Ch. 1-4 (excluding sensor) | ±0.397°C @ 900°C                                                                                                    | ±0.304°C @ 900°C  |  |
|                            | ±0.517°C @1210°C                                                                                                    | ±0.382°C @ 1210°C |  |
| TC Range                   | –75 mV to 75 mV (UUT Channels 1-4)–18 mV to 18 mV (Reference Channel)                                                                                                    |                   |  |
| TC Resolution              | 0.0001 mV, Input Impedance < 10Ω                                                                                                    |                   |  |
| TC Voltage Accuracy        | $\begin{array}{c} 0.02\% \ \text{RD} + 8\mu\text{V} \ (\text{ch. 1-4}) \\ 0.01\% \ \text{RD} + 2\mu\text{V} \ (\text{ref ch.}) \end{array} \begin{array}{c} 0.01\% \ \text{RD} + 8\mu\text{V} \ (0.005\% \ \text{RD} + 2\mu\text{V}) \\ \text{ch.} \end{array}$ |                   |  |
| Internal CIC Accuracy      | ±0.35°C (ch. 1-4)                                                                                                    | ±0.30°C (ch. 1-4) |  |
| Internal CJC Accuracy      | ±0.25°C (ref ch.)                                                                                                    | ±0.20°C (ref ch.) |  |
| Current Range              | -30 mA to 30 mA                                                                                                    |                   |  |
| Current Accuracy           | $\pm (0.02\% \text{ of } rdg + 2\mu A)$ $\pm (0.01\% \text{ of } rdg + 2\mu A)$                                                                                                    |                   |  |
| Current Resolution         | 0.0001 mA, Input Impedance < 10Ω                                                                                                    |                   |  |
| Voltage Range              | –30 V to 30 V                                                                                                    |                   |  |

# Table 5 Electrical Measurement Specifications

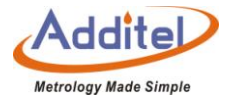

| Voltage Accuracy        | ±(0.02% of rdg+ 2mV)                                    | ±(0.01% of rdg+ 0.6mV) |  |
|-------------------------|---------------------------------------------------------|------------------------|--|
| Voltage Resolution      | 0.0001 V, Input Impedance >1MΩ                          |                        |  |
| DC 24V Output           | 24 V ± 10%, MAX 60 mA                                   |                        |  |
| Hart Communication      | Optional (ADT875PC and ADT878PC Models)                 |                        |  |
| Temperature Coefficient | TC Readouts: ±5 ppm FS/°C                               |                        |  |
| 0°C to 8°C and 38°C to  | Current: ±5 ppm FS/°C                                   |                        |  |
| 50°C                    | Voltage: ±5 ppm FS/°C                                   |                        |  |
| Switch Test             | Mechanical or Electrical - Channels 1 & 2 only          |                        |  |
|                         | Up to 1,000 tasks which store u                         | p to 10 results each   |  |
| Documentation           | containing as found and as left data. Snap shot feature |                        |  |
| Documentation           | allows for screen captures. Records auto step and ramp  |                        |  |
|                         | functions                                               |                        |  |

# 1.4.4 Security Features

- Over-temperature hardware cutout
- ◆ Over-temperature software cutout
- ◆ Automatic detection of temperature control failure
- Automatic detection of measuring element failure

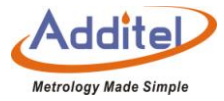

# **Standard Packaging**

| Model                                         | Qty                            | ADT875PC ( 100 ~ 1210 )°C<br>ADT878PC ( 100 ~ 1210 )°C | <b>ADT875</b> ( 100 ~ 1210 )°C<br><b>ADT878</b> ( 100 ~ 1210 )°C |
|-----------------------------------------------|--------------------------------|--------------------------------------------------------|------------------------------------------------------------------|
| Furnace                                       | 1рс                            | •                                                      | •                                                                |
| Inserts: (1)<br>(see ordering info for types) | 1рс                            | •                                                      | •                                                                |
| Insulation                                    | 2pcs                           | •                                                      | •                                                                |
| Insert Removal Tool                           | 1pc                            | •                                                      | •                                                                |
| Test leads                                    | 2sets, 2 red 2black / each set | •                                                      | •                                                                |
| USB Cable、power cord                          | 1pc                            | •                                                      | •                                                                |
| Manual                                        | 1pc                            | •                                                      |                                                                  |
| Fuse                                          | 2pcs                           | •                                                      | •                                                                |
| Accredited Calibration<br>Certification       | 1рс                            | •                                                      | •                                                                |

#### Table 6 Standard Accessories

(1) Before Insert is used for temperature calibration, it should be heated to more than 1000 °C for 90 minutes.

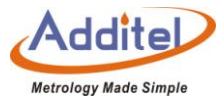

# 2. Display Operation

#### 2.1 Main Operational Interface

The main operational interface utilizes a dual-screen display, the measured quantity channel at the top of the screen and the temperature output channel at the bottom, as shown in Figure 2-1.

(1) Status Bar: Includes date and time, Wi-Fi 
, cloud storage status
, 24V power status
, intelligence diagnose center 
, screenshot 
, External device measurement channel status, channel keys and system menu icon

Note: All icons (except date and time, Wi-Fi and cloud storage function) on the status bar can be selected via the touch screen to manage and select options.

(2) DUT Channels (only ADT875PC (100 ~ 1210) °C and ADT878PC (100 ~ 1210) °C): including sensor type (only supports TC measurement), automatic cold junction temperature (only supports TC measurement), thermoelectric protential measurement data (Only support TC measurement), real-time data of electrical

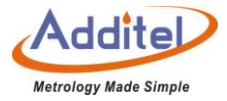

measurement, data analysis (need to set);

- (3) Temperature output channels: including target temperature setting value **INT** ① 0.00, real-time temperature data, and switch testing.
  - ♦ When an external is connected, the furnace will allow the user to select the external probe as the temperature control component, The external temperature control icon, and external temperature setting value INT ⊕ 0.00 are displayed on the screen.
- (4) Lock screen: Click the main menu icon ⊜ and select lock screen. After entering the lock screen state, only the unlock key can be used.
  - Unlock: Under the lock screen, Click the unlock button (a) in the upper right corner

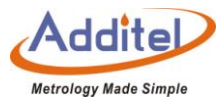

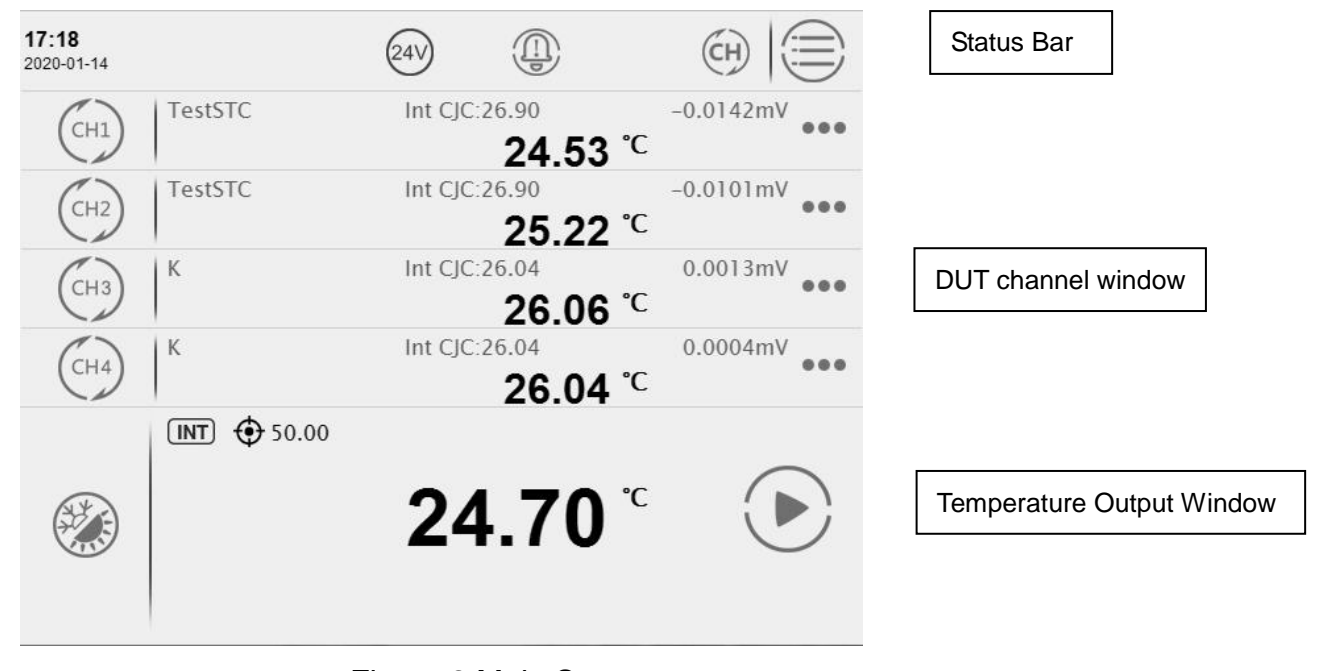

Figure 2 Main Screen

# 2.2 System Temperature Unit Settings

System temperature display units can be changed through the system menu or on the main screen

♦ Once the system display temperature units are changed, Except for existing sensors and DUT information.

1. System Menu:

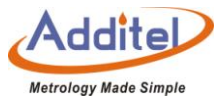

Press on the top right corner of the screen  $\rightarrow$  "Personalization"  $\rightarrow$  "Temperature Unit"  $\rightarrow$  Select temperature unit.

2. Main Screen:

Press the current temperature value on the display - Set desired temperature unit by typing in a new value.

### 2.3 Temperature Output

2.3.1 Temperature Output Settings

Press the icon on the left of the temperature display screen to enter the setting menu. This menu includes control parameters and reference parameters. The user can switch through the top of the screen and set the following parameters:

(1) Control Parameters

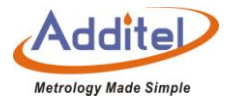

| Table 7 Temperature Output Settings |                                                  |                                                                                                    |  |
|-------------------------------------|--------------------------------------------------|----------------------------------------------------------------------------------------------------|--|
| Subject                             | Valid Value                                      | Explanation                                                                                                    |  |
| Stability Tolerance                 | 0.04-10.00                                       | One of the conditions for temperature control and stability.<br>The condition is met when temperature varies within this<br>range. Unit: °C                                            |  |
| Stabilazation Time                  | 1~120                                            | One of the conditions for temperature control stability. The condition is met when the stabilized time of temperature control exceeds the set value. Unit: min                         |  |
| Set Point Tolerance                 | 0-20.00                                          | One of the conditions for temperature control stability. The condition is met when the difference between the measured temperature and the target value is within this range. Unit: °C |  |
| Cooling mode                        | Quiet/fast                                       | When cooling down, the silent mode can effectively reduce noise; selecting the fast mode can effectively improve the cooling speed.                                                    |  |
| Temperature Control Rate            | Max value ,0.01-100.00                           | Choose max or customize the temperature Scan rate.<br>Customized rate is indicated on the process bar.<br>Unit: °C/min                                                                 |  |
| Set Point Limit                     | Enable/disable                                   | Limit the range of temperature control                                                                                                    |  |
| Set Point Range (on)                | Depends on furnace model<br>and temperature unit | The temperature will not exceed the upper and lower limits after setting.                                                                                                    |  |

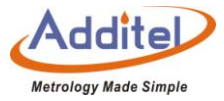

#### (2) Standard Parameters

| Subject                                                                  | Valid Value      | Explanation                             |  |
|--------------------------------------------------------------------------|------------------|-----------------------------------------|--|
| Internal Sensor                                                          |                  |                                         |  |
| Resolution                                                               | 1、0.1、0.01       | Temperature display resolution          |  |
| Sensor                                                                   | Read only        | Measured temperature of internal sensor |  |
| Signal                                                                   |                  |                                         |  |
| External Sensor (Only for ADT875PC ( 100 ~ 1210 )°C and ADT878PC ( 100 ~ |                  |                                         |  |
|                                                                          | 1210 )°C )       |                                         |  |
| Resolution                                                               | 1、0.1、0.01、0.001 | Temperature display resolution          |  |
| Sensor                                                                   | Read only        | Measured temperature of external sensor |  |
| Signal                                                                   |                  |                                         |  |
| Sensor                                                                   | Read only        | Information of external sensor          |  |
| Information                                                              |                  |                                         |  |

#### Table 8 Standard Parameters

### 2.3.2 Target Temperature Input:

Click real-time temperature data area, then input the target temperature value through the numeric keyboard. The target set point should be set within the temperature range above the screen, which is restricted by different model numbers and customized set points. Press enter or press 🐼 to confirm. Temperature control of the

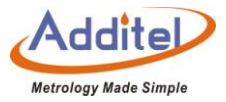

furnace calibrator will start automatically.

2.3.3 Start/Pause Temperature Control:

Temperature control can be initiated or paused by pressing START  $\bigcirc$  or PAUSE S on the right of the furnace temperature display screen.

2.3.4 Temperature Control Stabilization

Temperature control will stabilize when the conditions of fluctuation degree, stabilization time and target deviation

are met. The display value will turn green accompanied by a beep when the unit is stable.

# 2.4 DUT Measurement

# 2.4.1 DUT Settings

Press the channel button to get into DUT settings, there are two parts in this interface: channel setting and sensor testing :

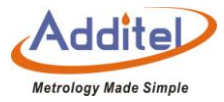

| Table 9 DUT Settings |                          |  |
|----------------------|--------------------------|--|
| Subject              | Valid Value              |  |
| CH1                  | TC, mA, mV, switch, HART |  |
| CH2                  | TC, mA, mV, switch, HART |  |
| CH3、CH4              | TC                       |  |

#### Table 10 Sensor Testing

| Subject             | Fffective value | Explanation                                 |
|---------------------|-----------------|---------------------------------------------|
| Resolution          | 1、0.1、0.01      | Temperature display resolution              |
|                     | ≥0.005          | One of the conditions for temperature       |
| Stability Talarapaa |                 | control and stability. The condition is met |
| Stability Tolerance |                 | when temperature varies within this range.  |
|                     |                 | Unit:°C                                     |
| Stabilization Time  |                 | One of the conditions to for temperature    |
|                     | 1~120           | control and stabilization. The condition is |
|                     |                 | met when the stabilized time exceeds the    |
|                     |                 | set point. Unit: min                        |

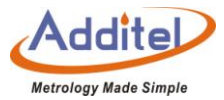

# 2.4.2 Thermal Couple (TC) Measurement

# (1) Connection

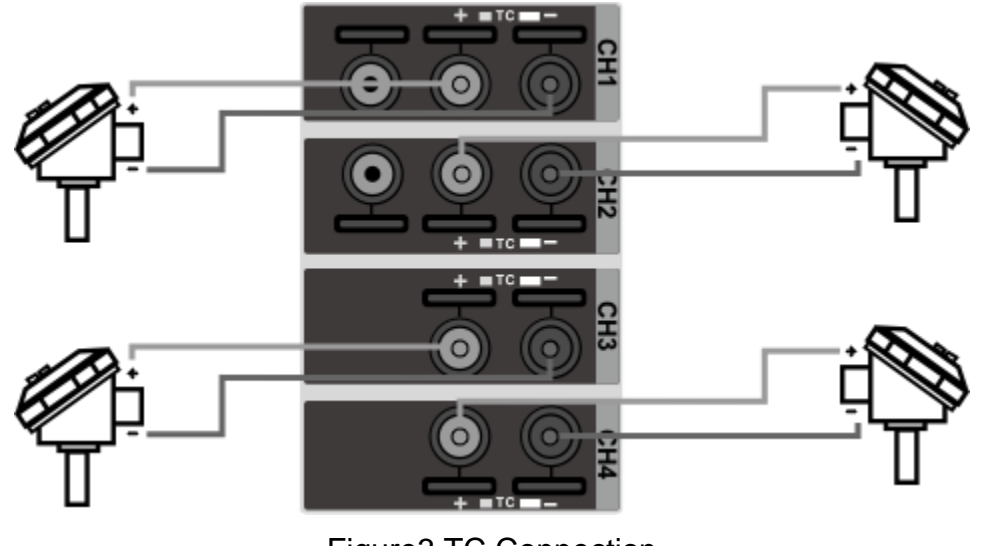

Figure3 TC Connection

(2) Measurement Settings

• Press the button CH1- CH4 on the left of the touchscreen display to access the channel measurement settings interface.
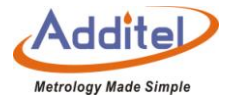

• Choose the thermocouple measurement 1 in the subject bar.

• Press sensor type to enter the sensor selection screen and choose the right thermocouple type.

System supported sensors are as follows:

 $Mv_{\times} S_{\times} R_{\times} B_{\times} K_{\times} N_{\times} E_{\times} J_{\times} T_{\times} C_{\times} D_{\times} G_{\times} L_{\times} U_{\times} LR_{\times} A_{\times} 10 \mu V/^{o}C_{\times} 1m V/^{o}C_{\times} MV/^{o}C_{\times} MV/$ 

Cold Junction Type

| Subject                                 | Valid Value            | Explanation                                                                                                    |
|-----------------------------------------|------------------------|----------------------------------------------------------------------------------------------------|
| Cold Junction Type                      | Internal /<br>External | "Int" means the calibrator is the using internal<br>sensor as the cold junction reference.<br>"Ext" means the calibrator is using user entered<br>custom values as the cold junction reference.<br>Note: There is no need to choose the cold<br>junction type when mV is selected as the<br>sensor type. |
| Ext C IC value (when selecting "Fixed") | Numeric                | Set customer value for the cold junction                                                                                                    |
| Ext 000 value (when selecting Tixed )   | Content                | compensation value                                                                                                    |

#### Table 11 Cold Junction Type

(3) Starting a Measurement

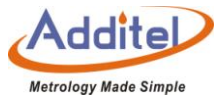

After selecting the sensor type and the cold junction type, the system will jump back to the checked setting interface.

Continue to click the icon  $\bigcirc$  on the lower right corner, the system will return back to the main page and wait for the measurement to start.

If the thermocouple (TC) line is connected incorrectly, the detected channel at the top of the main interface

displays a red "-----" icon with a prompt tone.

For the temperature output operation, please refer to Chapter 2.3.

2.4.3 Electric Current (mA) Measurement

(1) Wire Connection of Electric Current (mA) Measurement

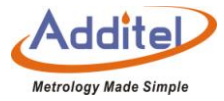

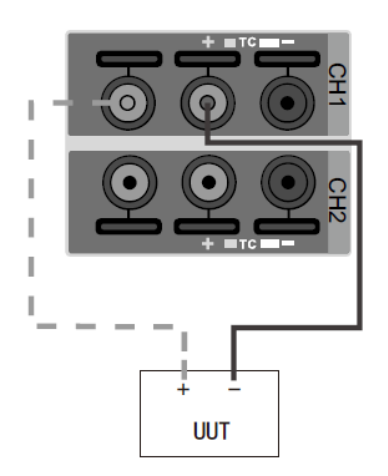

Figure 4 Connection way of Electric Current (mA) Measurement

(2) Measurement Settings

◆ Click <sup>(⊕)</sup> or <sup>(⊕)</sup> on the left side of the touchscreen display to access the channel measurement settings interface.

- ◆ Press "Measurement" and select the <sup>™</sup> icon.
- Select mA & V resolution, then the system will return to the channel setting interface.
- (3) Start Measurement:

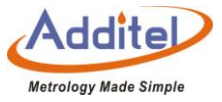

Click 🥑 on the lower right corner, the system will return to the main page and wait for the measurement to start:

For the temperature output operation, please refer to Chapter 2.3.

2.4.4 Voltage (V) Measurement

(1) Wire Connection

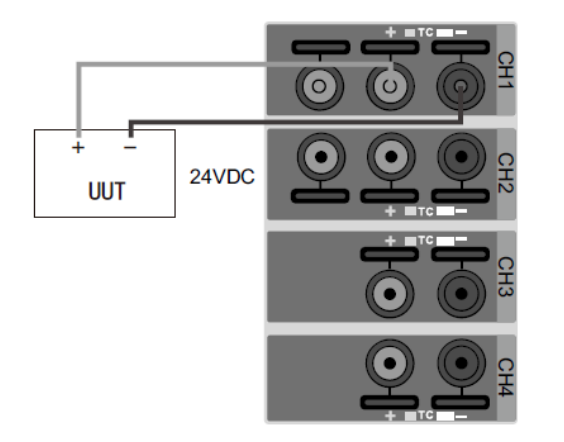

Figure 5 Connection diagram for Voltage Measurement

(2) Measurement Settings:

• Press the button on the left (H) or (H), to access the measurement setting interface.

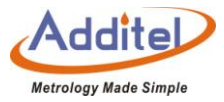

 $\bullet$  Press "Measurement" and select  $\heartsuit$  V measurement.

Select Range and mA&V resolution, and the unit will return to the channel setting screen.

| Table 12 Voltage Measurement Range Selection |         |                                  |
|----------------------------------------------|---------|----------------------------------|
| Subject Effective Value Explanation          |         |                                  |
| Range                                        | 12V、30V | Select voltage measurement range |

### (3) Start Measurement

Click on the lower right corner, the system will return back to the main page and wait for the measurement to start:

For the temperature output operation, please refer to Chapter 2.3.

2.4.5 Switch Test

(1) Connection

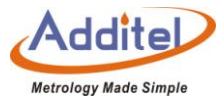

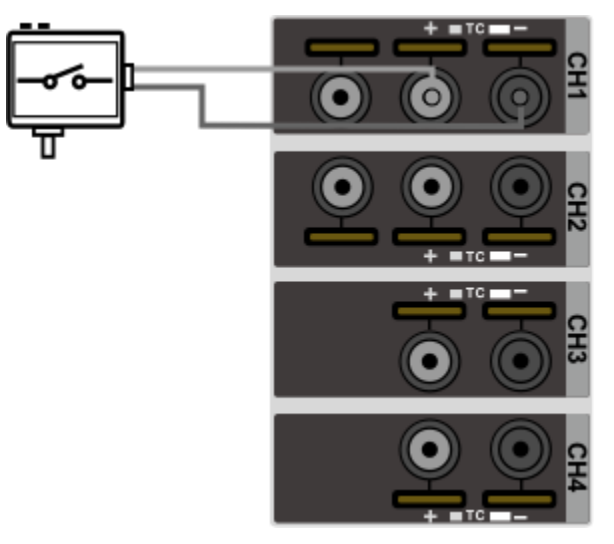

Figure 6 Connection Diagram for Switch Testing

(2) Measurement Settings:

- Press the button on the left (H) or (H), to access the DUT settings interface.
- ◆Press "Measurement" and select switch test icon
- ◆Select switch type (seeing table12) and mA&V resolution, the unit will return to the channel setting screen.

| Subject | Valid Value                    | Comment     |
|---------|--------------------------------|-------------|
| Switch  | Dry contact, Wet contact, PNP, | Temperature |
| Туре    | NPN                            | switch type |

Table 13 Switch Type Selection

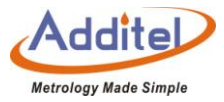

## (3) Start Measurement

Press Son the lower right and the unit will return to the main screen and wait for the measurements to start;

Please see section 2.3 for more information regarding the temperature output.

2.4.6 HART Transmitter Measurement

(1) Cable connection

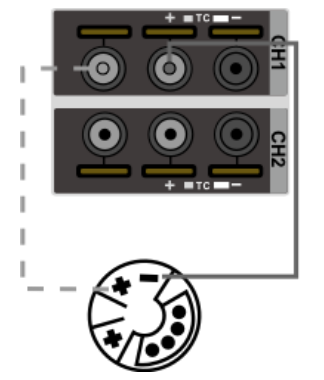

Figure 7 HART Transmitter Connection Diagram

Only CH1 supports HART Transmitters

(2) Transmitter Settings:

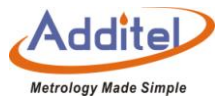

 $\bullet$  Press the icon on the left (H), to access to DUT settings interface:

◆Press "Measurement" and select HART measurement icon .

◆Continue press the icon ⊘ and the unit will return to the main screen and wait for the measurement to start: (3) Search

Click the right ••• of DUT channel

Click "Search", the system will automatically search and list the transmitter, if users need to search again, please click on the right side of the screen to start searching:

After the search is complete, click on the name of the desired transmitter and click  $\bigcirc$  on the bottom right corner of the screen after checking it:

The system automatically returns to the main screen and reads the measured data of the transmitter.

(4) Settings (some functions are HART only)

Click ••• on the right side of DUT channel and select " 🔯 " to enter the transmitter setting page:

Device Information:

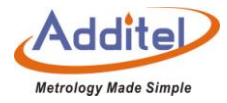

| Subject           | Valid Value                            | Explanation                                     |
|-------------------|----------------------------------------|-------------------------------------------------|
|                   |                                        |                                                 |
| Manufacturer      | Read only                              | Manufacturer of the transmitter                 |
| Device Type       | Read only                              | Type of the transmitter                         |
| S/N               | Read only                              | Serial number of the transmitter                |
| Label             | Alphanumeric content (8 max length)    | Custom label of the transmitter                 |
| Date              | 2000/1/1~2099/12/31                    | Date setting                                    |
| Write-protect     | Read only                              | Protection type                                 |
| Information       | Alphanumeric content (20 max length)   | Custom information                              |
| Description       | Alphanumeric content (20 max length)   | Custom description                              |
| Final Assembly    | Support numeric input, no more than 20 | The final assembly number of the transmitter    |
| Number            | characters                             |                                                 |
| Leading Character | E 20                                   | The leading character number of the transmitter |
| Number            | 5~20                                   |                                                 |
| General Version   | Read only                              | General version of the transmitter              |
| Software Version  | Read only                              | Software version of the transmitter             |
| Hardware Version  | Read only                              | Hardware version of the transmitter             |
| Device Version    | Read only                              | Device version of the transmitter               |

### Table 14 HART Device Information

# ♦ Sensor

Check the information on sensor, upper-lower limits, and the minimum range.

◆ Device Output:

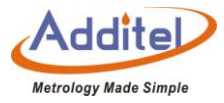

| Subject                     | Valid Value                                      | Comment                                         |
|-----------------------------|--------------------------------------------------|-------------------------------------------------|
| Master Variable/Range Units | °C, °F, °R, K                                    | Measurement unit of the transmitter             |
| Lower Limit of PV Range     | Support numeric input, lower limit expanding 10% | Lower limit of the master variable              |
| Upper limit of PV Range     | Support numeric input, upper limit expanding 10% | Upper limit of the master variable              |
| Transform Function          | Linear, Root                                     | Transform function of the transmitter           |
| Alarm State                 | Read only                                        | Alarm state of the transmitter                  |
| Damping                     | Support numeric input, ≥0                        | Damping time                                    |
| Poll Address                | 0~15                                             | Poll address of the transmitter                 |
| Burst Mode                  | Disable, Enable                                  | Burst mode state                                |
| Burst Command               | 1, 2, 3                                          | Burst command depends on different transmitters |

Table ACLIADT D . . . **O** 

(5)Diagnose / Service:

Press the icon on the right of DUT measurement channel screen, select 🚳 "Diagnose/Service" to enter the

transmitter setting screen.

A: Current loop test:

◆ This function is enabled if and only if the transmitter polling address is 0.

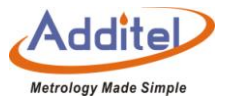

- The current loop test allows the user to compare and calibrate the transmitter current output signal and the furnace calibrator current measurement signal. If the difference between the two is greater than the tolerance, it is recommended to adjust.
- Input through the numeric keyboard or click the "Get" button to intercept the current measurement signal of the furnace calibrator.
- After pressing the Enter or Confirm button, the furnace calibrator will output the current value and current measurement value to the transmitter.
- B: D/A Adjustment:
  - ◆ This function will be enabled only when the search address of the transmitter is 0.
  - Customers can adjust the current output of the transmitter at zero and full scale through D/A adjustment.
- 1 D/A Zero
  - 1) Intercept the current measurement signal (4mA as the typical value) through the numeric keyboard or press the button "Fetch".

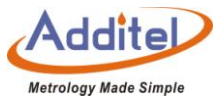

2) Press enter or pressing the confirm button, the calibrator will send instruction to the transmitter to adjust the current output at zero.

2 D/A Gain

- 1) Intercept the current measurement signal (20mA as the typical value) through the numeric keyboard or press the button "Fetch".
- 2) Press enter or pressing the confirm button, the calibrator will send instruction to the transmitter to adjust the current output at full scale.
- (6) Process

Press ••• on the right of DUT measurement channel screen and select "Process Quantity" to enter the transmitter

setting screen, which allows the customers to select the process variable of the transmitter:.

| Subject  | Explanation                                                          |
|----------|----------------------------------------------------------------------|
| Maser    | The unit of the master variable depends on the setting unit of the   |
| Variable | transmitter. Please refer to transmitter output setting for details. |
| Output   | Output current of the transmitter, unit: mA                          |
| Current  |                                                                      |

Table 16 HART Device Process Explanation

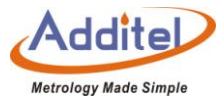

| Percentag | The percentage of temperature readout in the temperature range of |
|-----------|-------------------------------------------------------------------|
| е         | the transmitter                                                   |
| Loop      | Loop current of the transmitter, unit: mA                         |
| Current   |                                                                   |

### 2.5 Hart Communicator

The Calibration Furnace provides full HART communicator functions. Using the original HART DD file, it can be used to complete the maintenance and debugging of all HART pressure equipment, including parameter modification, fault diagnosis, daily maintenance and calibration etc,. Because the operation of the Communicator on the HART device depends on the DD file, the operation methods of different HART devices are quite different, so please refer to the instruction manual of the HART device before using the Communicator function. Note: The Calibration Furnace always acts as the master during communication with the HART device, so in order to avoid harm to the control system, the HART device must be detached from the control system before using the calibrator to connect the HART device.

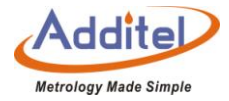

### 2.5.1 HART Connection and Search

◆ Turn on the display of the electrical signal measurement area in the main operation interface, select the

mode **(**) to start the HART function, the calibrator will automatically switch to the power supply configuration selected by the last HART (the default is the internal power supply internal resistance connection), and set "0" Search by address. After searching for the HART device, it will automatically connect and display its indication.

Press **I** to select search, or click the HART measurement channel screen when no HART device is connected to enter the HART power supply configuration interface.

### 2.5.2 HART Communicator Operations

- Read the parameters in HART and modify them. The root directory options are 1 ~ 4 items, depending on the HART device, The parameters that have been modified but not written to HART are highlighted in yellow in the list, and you can click to complete the writing to HART operation;
- ◆ After entering, about some parameters, click on the right side of the screen to view their description

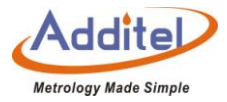

information:

- ◆ After entering the parameter editing interface, click the icon Solor of the control center in the status bar to copy the external standard indication value, HART indication value, and electrical measurement indication value.
- Click and on the right side of the screen to view the communication status and device status respectively. After entering, the hollow circle on the right side of the list indicates that there is no abnormality, otherwise it indicates that the item is abnormal.
- ◆ Click we on the right side of the screen to return to the main interface of the device. Click we on the upper right corner of the screen to return to the HART Communicator again.

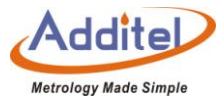

# 3. Settings

### **3.1 Communication Settings**

### 3.1.1 Ethernet:

Connect the furnace to a computer through the Network port.

#### Table 17 Ethernet Address Acquisition Ways

| Subject             | Valid Value   | Explanation                                |
|---------------------|---------------|--------------------------------------------|
| Address Acquisition | DHCP / Manual | Choose Furnace address for acquisition way |

• When the DHCP mode is selected, the contents in the table below are automatically assigned by the system

and become read-only items.

◆ When the manual method is selected, the following table needs to be filled in manually.

Table 18 Ethernet Address Manually Settings

| Subject     | Valid Value               | Explanation         |
|-------------|---------------------------|---------------------|
| IP Address  | 0.0.0.0 ~ 255.255.255.255 | Furnace IP address  |
| Subnet Mask | 0.0.0.0 ~ 255.255.255.255 | Furnace subnet mask |
| Gateway     | 0.0.0.0 ~ 255.255.255.255 | Furnace gateway     |

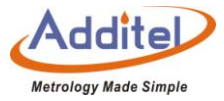

The port number and physical address are factory set and cannot be changed.

Click  $\bigcirc$  on the lower right corner of the screen to confirm the settings.

3.1.2 Wi-Fi

Connect the furnace to a computer through Wi-Fi.

Table 19 Wi-Fi Settings

| Subject          | Valid Value                    | EXplannation                                   |
|------------------|--------------------------------|------------------------------------------------|
| WLAN             | On / Off                       | Enable or disable Wi-Fi communication function |
| WI-FI            | Depends on network environment | Select WI-FI access point                      |
| Adavanced Option | DHCP/Manual                    | Select furnace address acquisition way         |

• The port number and physical address are factory set and cannot be changed

(1) When the DHCP option is selected as the advanced option, the following table is automatically assigned by

the system and becomes a read-only item.

(2) When selecting the manual method for advanced options, the following table needs to be filled in manually.

Table 20 Wi-Fi Communication Manually Settings

| Subject     | Valid Value               | Explanation         |
|-------------|---------------------------|---------------------|
| IP Address  | 0.0.0.0 ~ 255.255.255.255 | Furnace IP address  |
| Subnet Mask | 0.0.0.0 ~ 255.255.255.255 | Furnace subnet mask |
| Gateway     | 0.0.0.0 ~ 255.255.255.255 | Furnace gateway     |

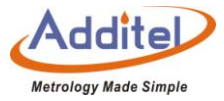

Click  $\bigcirc$  on the lower right corner of the screen to confirm the settings.

The wireless communication settings take effect directly, without confirming the operation, click 🕤 on the upper

right corner of the screen to return to the previous menu.

3.1.3 Bluetooth

Connect furnace with computer through Bluetooth.

| · · · · · · · · · · · · · · · · · · · |               |                                                             |
|---------------------------------------|---------------|-------------------------------------------------------------|
| Subject                               | Valid Value   | Explanation                                                 |
| BT Name                               | Read only     | Furnace Bluetooth name                                      |
| BT Status                             | On / Off      | Enable or disable Bluetooth function                        |
| MAC                                   | Read only     | Device Physical Address(Displayed only the Bluetooth is on) |
| Disonnection                          | Disconnection | Disconnect WiFi device with Furnance                        |

Table 21 Bluetooth Settings

Bluetooth settings are applied immediately, press 🕤

on the top left corner for previous menu.

### 3.1.4 Cloud Services

Upload data onto cloud server.

| Table | 22 | Cloud | Services |
|-------|----|-------|----------|
|-------|----|-------|----------|

| Subject | Valid Value | Comment                                  |
|---------|-------------|------------------------------------------|
| Enable  | On / Off    | Enable or disable cloud service function |

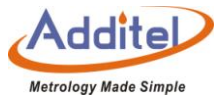

• Symbol 1 on the title bar of main screen indicates that the cloud service is enabled.

### 3.2 Sensor Library

The Calibration Furnace includes a sensor library. Sensor information can be stored in the library for future use.

3.2.1 Management Functions

(1) Display Settings

Press 🛞 on the bottom right corner of the screen to set the sensor list display contents

| Subject                | Valid Value                  | Comment                          |
|------------------------|------------------------------|----------------------------------|
|                        |                              | Select parameter display mode:   |
| Sensor Display Setting | Scientific / Decimal         | Scientific: 1.1*10 <sup>-2</sup> |
|                        |                              | Decimal: 0.011                   |
| TC display setting     | Model & Name / Serial Number | Select display contents          |

#### Table 23 Sensor Display Settings

(2) The interface of Sensor List

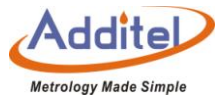

Management function Icons in the sub-menu are listed below:

#### Table 24 General Management Icons in Sensor Library

| lcon     | Explanation               |
|----------|---------------------------|
| $\oplus$ | Add e new sensor          |
|          | Delect one or all sensors |

## 3.2.2 Standard TC

### Table 25 Sensor Based Information

| Subject                   | Valid Value                          | Explanation                                                                                                    |
|---------------------------|--------------------------------------|----------------------------------------------------------------------------------------------------|
| Type/Name                 | Alphanumeric content (14 max length) | Sensor type and name information                                                                                                  |
| Serial Number             | Alphanumeric content (14 max length) | Sensor serial number                                                                                                    |
| Temperature range         | Depends on the temperature units     | Sensor measurement range, Unit °C                                                                                                 |
| Reference TC              | S、B                                  | Choosing different standard thermocouple types will affect the parameter setting. See the following table for specific parameters |
| Calibration date          | 2000/1/1~2099/12/31                  | Sensor calibration date                                                                                                    |
| Date for next calibration | 2000/1/1~2099/12/31                  | Sensor calibration expiration time                                                                                                |
| Note                      | Alphanumeric content (14 max length) | Sensor note information                                                                                                    |

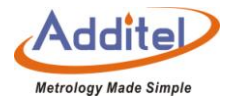

| Table 26 Type S Thermocopule Parameters Setting |                      |                                             |  |  |
|-------------------------------------------------|----------------------|---------------------------------------------|--|--|
| Parameter type                                  | Valid value          | Explanation                                 |  |  |
|                                                 | A                    | Parameters for the sensor calculation       |  |  |
| a_b_c                                           | В                    | formula, please refer to the sensor         |  |  |
|                                                 | С                    | calibration certificate for the values      |  |  |
|                                                 | mV(Zn_419.527°C):    |                                             |  |  |
| Zn_Al_Cu                                        | (3.4393~ 3.4547)mV   |                                             |  |  |
|                                                 | mV(AI_670.323°C):    | mV signal output by a sensor at a specified |  |  |
|                                                 | (5.84945~ 5.87055)mV | fixed point                                 |  |  |
|                                                 | mV(Cu_1084.620°C)    |                                             |  |  |
|                                                 | (10.56~ 10.59)mV     |                                             |  |  |
| Zn_Sb_Cu                                        | mV(Zn_419.527°C):    |                                             |  |  |
|                                                 | (3.4393~ 3.4547)mV   |                                             |  |  |
|                                                 | mV(Sb_630.630°C)     | mV signal output by a sensor at a specified |  |  |
|                                                 | (5.54245~ 5.56355)mV | fixed point                                 |  |  |
|                                                 | mV(Cu_1084.620°C)    |                                             |  |  |
|                                                 | (10.56~ 10.59)mV     |                                             |  |  |

### 3.3 Date Protection

The furnace provides data protection function. Users can customize the data protection password under this menu, and set the password protection enablement

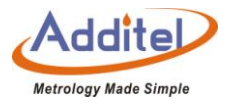

| Table 27 Data Protection |                                 |                                             |  |  |
|--------------------------|---------------------------------|---------------------------------------------|--|--|
| Parameter type           | Valid value                     | Explanation                                 |  |  |
| Estabilish Passsword     | Numeric content (20 max length) | Password setup, default password is: 123456 |  |  |
|                          |                                 | Enable or disable Password Protection.      |  |  |
| Task                     | Enable / Disable                | Enable: Password is necessary when deleting |  |  |
|                          |                                 | task data                                   |  |  |
|                          |                                 | Enable or disable Password Protection.      |  |  |
| Sensor library           | Enable / Disable                | Enable: Password is necessary when deleting |  |  |
|                          |                                 | sensor library data                         |  |  |

• Editing the password will affect the entry password for grid specifications, system calibration, factory reset,

and system upgrade.

## **3.4 ACloud Services**

Update the data to Acloud Service:

Table 28 Acloud Services

| Subject | Valid Value | Explanation                               |
|---------|-------------|-------------------------------------------|
| Enable  | ON /OFF     | Enable or disable Acloud service function |

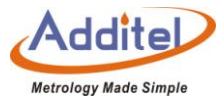

### 3.5 System Services

### 3.5.1 System Calibration

The Calibration Furnace includes a self-calibration feature/proceedure. Users need to enter a password to enter the system calibration page, the password can be customized, please refer to Chapter 3.3 Data Protection, and the factory default password is 123456.

After entering the "Setup" page, and then "System Services" page, users can calibrate the following items:

(1) Self-calibration of temperature indication

Select "temperature self-calibration" to enter the temperature self-calibration interface, the user can perform "manual calibration" or "automatic calibration" (automatic calibration function is limited to ADT875PC (100  $\sim$  1210) °C and ADT878PC (100  $\sim$  1210) °C).

(A): Manual calibration:

1) If the user needs to modify the calibration point, this can be accomplished by clicking the (

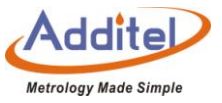

• The internal temperature and standard temperature values corresponding to each calibration point require the user to obtain readings outside the temperature display self-calibration interface.

◆ The number of calibration points cannot be less than 2.

◆ The minimum interval between calibration punctuality values must be equal to or greater than 10% of the total range.

2) Click () to enter the temperature calibration manual calibration interface, and input the internal temperature value and standard value of each point one by one.

3) Click on the lower right corner to save the data. The calibration data is saved as user calibration data. The calibration data can be viewed in the temperature calibration history.

B. Automatic Calibration:

1) If need to modify the calibration point, user can click 🗭 to input custom calibration points.

◆ The number of calibration points cannot be less than 2.

The minimum interval between the calibration point values must be equal to or greater than 10% of the total

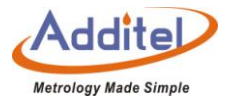

range.

2) Click D to enter the temperature calibration automatic calibration interface, click D to start the automatic calibration, the furnace calibrator will automatically control the temperature according to the calibration point.

3) Click () on the lower right corner to save the data. The calibration data is saved as user calibration data. The saved calibration data can be viewed in the temperature calibration history.

(2) Electrical Measurement Calibration:

The Calibration Furnace can facilitate the calibration for its electric measurement capailities. According to the measurement signals supported by each channel, the calibration items that can be performed are shown in the table below.

| Electrical Measurement | EXT.REF | CH1 | CH2 | CH3 | CH4 |
|------------------------|---------|-----|-----|-----|-----|
| TC.REF, (18 ~ 18 )mV   | •       |     |     |     |     |
| TC, ( -75 ~ 75 ) mV    |         | •   | •   | •   | •   |
| ( -30 ~ 30 ) mA        |         | •   | •   |     |     |
| ( -12 ~ 12 )V          |         | •   | •   |     |     |
| ( -30 ~ 30) V          |         | •   | •   |     |     |

 Table 29 Calibration Items Supported by Each Channel

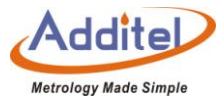

| Cold Junction Calibration • • • • • • |  |
|---------------------------------------|--|
|---------------------------------------|--|

The buttons on the electrical measurement calibration page are as follows:

| Icon       | Explanation                                 |
|------------|---------------------------------------------|
| Table 30 P | Press Button of Electrical Measurement list |

| lcon           | Explanation                                                |
|----------------|------------------------------------------------------------|
| ۲              | Return to the previous level or exit the current operation |
| $\bigcirc$     | Modify                                                     |
| ()<br>()       | Cancel zero clearing                                       |
| $(\mathbf{b})$ | Start or perform related operations                        |
| $(\mathbf{N})$ | switch to the next or proceed to the next step             |
| (k)            | Switch to the previous point or take the previous step     |
|                | Save data                                                  |

Please refer to the relevant content in section 2.4 for the wiring description of each measurement item of electrical

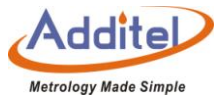

measurement.

The operational steps for calibrating each measurement item of electrical measurement are essentially the same.

◆ Select the corresponding channel (EXT.REF, CH1~CH4).

- Select the items that need to be calibrated.
- •Edit the calibration points of the calibration.
- Complete the calibration process and save the data.
- (3) Temperature indication calibration (verification):

The process of temperature indication calibration (verification) is the same as 3.5.1.1 temperature indication

self-calibration, except that the calibration data under this function is saved as verification data.

(4) Axial temperature field calibration:

Additel does not recommend users to calibrate the axial temperature field. Possibile incorrect calibration processes may cause the furnace calibrator to fail to meet the technical specifications of the product. If it is determined that the axial temperature field calibration of ADT875PC / ADT875 / ADT878PC / ADT878

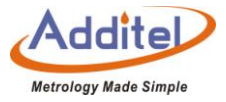

 $(100 \sim 1210^{\circ}C)$  is required, be sure to use the a type "R" insert, standard S couple (recommended 6mm diameter corundum tube for calibration. During the calibration process, each calibration point must ensure that the temperature is stable for more than 30 minutes before reading. Each calibration point should include readings with the reference probe fully inserted and from an elevated hight of 40mm. The Calibration Furnace provides "manual calibration" or "automatic calibration" two ways (automatic calibration function is limited to ADT875PC (100 ~ 1210) °C and ADT878PC (100 ~ 1210) °C)

(A) Manual calibration

1) Click () to enter a custom calibration point.

The number of calibration points cannot be less than 2.

The minimum interval between calibration points'values must be equal to or greater than 10% of the total range
2) Click to enter the manual calibration page of the axial temperature field, and input the internal temperature value corresponding to each calibration point, the standard temperature value of 0mm height and the standard temperature value of 40mm height one by one.

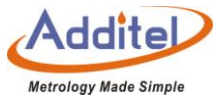

3) Click on the ambient temperature and enter the ambient temperature value during the test.

4) Click () on the lower right corner to save the data. The calibration data is saved as user calibration data. The saved calibration data can be viewed in the temperature calibration history.

B. Automatic calibration

- 1) Click () to enter a custom calibration point.
- ◆ The number of calibration points cannot be less than 2.
- ◆The minimum interval between the calibration point values must be equal to or greater than 10% of the total range.

2) Connect a standard thermometer to the Ref channel.

3) Click **()** to start the automatic calibration. The calibrator will automatically control the temperature according to the calibration point, and will prompt the user to enter or obtain the current internal temperature value and standard temperature value when the stable conditions are met, and at the same time prompt the user to change the standard thermometer Move to 0mm height or 40mm height.

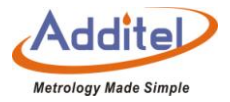

4) After completing the data reading of each calibration point according to the wizard, click () on the lower right corner to save the data. The calibration data is saved as user calibration data. The saved calibration data can be viewed in the temperature calibration history.

## (5) Input Verification Certificate Data

The calibrator provides the method of inputting verification data for temperature indication input calibration and axial temperature field input calibration. In the system calibration interface, select "Enter verification certificate data" to enter the input verification certificate data interface, and then perform temperature according to the interface Indication value input calibration or axial temperature field input calibration.

- C. Temperature indication input calibration:
- 1) Click () to input custom calibration points.
- ◆ The number of calibration points cannot be less than 2.
- ◆ The minimum interval between the calibration point values must be greater than 10% of the total range.

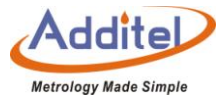

2) Click 🕑 to manually enter the data of the value verification certificate.

3) Input the corresponding internal temperature value and standard temperature value manually at the

corresponding calibration points.

4) Click On the lower right corner to save the data. The calibration data is saved as user verification data. The saved calibration data can be viewed in the temperature calibration history.

(5) Temperature Calibration History:

The user can click to view all temperature calibration history records, and select historical calibration data to be applied to the furnace calibrator according to requirements.

◆Calibration history consists of three parts: Manufacturer Calibration Data, User Calibration Data, and Verification Data, the differences are as follows:

| Subject                     | Save Date        | Review | Add      | Cover | Delete | Explanation                       |
|-----------------------------|------------------|--------|----------|-------|--------|-----------------------------------|
| Manufacturer<br>Calibration | Factory data     |        |          |       |        | Factory data                      |
| User<br>Calibration         | the lastest data | ٠      | • (user) | ٠     | •      | Self-calibration operated by user |

Table 31 Temperature Calibration History

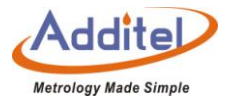

|  | Verification Data | one history will be<br>added after each<br>recalibration | • | <ul> <li>(Third<br/>Party</li> <li>Organizati<br/>on)</li> </ul> |  | • | Calibration operated<br>by third party<br>organization or user |  |
|--|-------------------|----------------------------------------------------------|---|------------------------------------------------------------------|--|---|----------------------------------------------------------------|--|
|--|-------------------|----------------------------------------------------------|---|------------------------------------------------------------------|--|---|----------------------------------------------------------------|--|

Note: If old recalibration data is applied, the recalibrations after this date will turn gray and be

## automatically deleted on the next recalibration.

# Invalid data can be re-activating before it is deleted

Fill in the following information when saving the verification data:

| Subject  | Effective Value                                  | Explanation                       |  |
|----------|--------------------------------------------------|-----------------------------------|--|
| Name     | Alphanumeric content and Chinese (10 max length) | Verification Data name            |  |
| Operator | Alphanumeric content and Chinese (10 max length) | verification operator information |  |
| Remarks  | Alphanumeric content and Chinese (10 max length) | Remarks                           |  |

 $\blacklozenge$  How to use  $\,:\,$ 

1) Select a data to enter data information interface

2) After confirming that the calibration data of the axial temperature field and the temperature indication value are

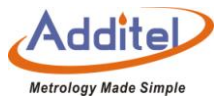

correct, click <sup>(C)</sup> in the lower right corner of the screen (except for the recovery of factory calibration data, directly selecting the manufacturer calibration data will immediately prompt whether to switch to the factory calibration data)

(7) Due Date Reminder

User can switch on the due day reminder to calibrate the expiration date.

How to use:

- ◆ Click "Due day reminder" to get into expiration date calibration interface
- ◆ Click "calibrate due date" to set. (The setting due date ranging from 2001/1/1~ 2099/12/31)
- ◆Click on the status of "enable" or "disable".
- 3.5.2 Restore Factory Settings

The furnace calibrator provides the function of restoring the factory settings. A password is required to enable this function. This password can be customized. For details, please refer to Chapter 3.3 Data Protection. The factory default password is 123456.

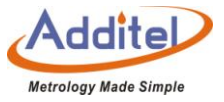

◆Restore the factory settings will not restore all the data of the system calibration, if you want to restore the system calibration data, please refer to section 3.5.1.

Restore factory settings will not delete user data, including task data, sensor library data, etc.

◆After restoring the factory settings, the user needs to set the time after powering on again. For details, please refer to Chapter 3.6.2 Date and Time.

#### 3.5.3 Maintenance

To turn on the maintenance function, you need to enter a password, which can be customized. Please refer to section 3.3. Factory default password: 123456.

- $\bullet$  Click the "  $\bigoplus$  " to add maintenance information.
- ◆ Click "brief information", "Operator", and "content" to add information.
- ◆ Click on "Date" to make calibration. (The setting due date ranging from 2001/1/1~ 2099/12/31)

3.5.4 System Updates

The furnace calibrator provides a firmware upgrade function.

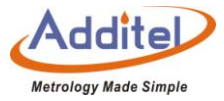

The system upgrade can use local U disk upgrade or network remote upgrade.

♦U disk needs to be used for local U disk upgrade operation, the U disk format needs to be FAT16 or FAT32 format

(1) U disk upgrade:

- Copy the upgrade file to the root directory of the U disk.
- ◆ Insert the U disk into the USB socket on the right side of the furnace calibrator.
- Choose to upgrade via USB in the furnace calibrator upgrade interface.
- Click until the system starts to upgrade automatically.
- ◆ After waiting a few minutes for the upgrade process to complete, the system will automatically display the upgrade completion message.
- (2) Remote upgrade.

The remote upgrade requires the furnace to be connected to the Internet first, afterwhich it can be updated automatically or manually.

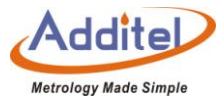

### **3.6 Personalization**

# 3.6.1 Temperature Units

Three units are available: °C, °F, and K

♦ Once this unit is changed, all related temperature units for other menus will be changed automatically, except for the sensor library and task function.

### 3.6.2 Date and Time

| Subject        | Valid Value           | Explannation                                      |
|----------------|-----------------------|---------------------------------------------------|
| Time           | 00:00 ~ 23:59         | Time setting                                      |
| Date           | 2000-1-1 ~ 2099-12-31 | Date setting                                      |
| 24 hours       | Open /close           | Set the time display to 24-hour or 12-hour format |
| Time zone      | UTC-12:00~ UTC+12:00  | Set device time zone                              |
| Date format    | Y-M-D / M-D-Y / D-M-Y | Date format setting                               |
| Date separator | -, /, .               | Date separator setting                            |

#### Table 33 Date and Time Settings
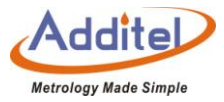

## 3.6.3 Language

The Calibration Furnace is equipped with a multi-language user interface. Use this menu to change from the offered languages.

◆After the language interface is selected, the furnace calibrator needs to be restarted for the changes to take effect.

### 3.6.4 Sound

#### Table 34 Sound Settings

| 5               |             |                                   |  |
|-----------------|-------------|-----------------------------------|--|
| Subject         | Valid Value | Explanation                       |  |
| Touch Beep      | On / Off    | Enable or disable touch beep      |  |
| Prompt Beep     | On / Off    | Enable or disable prompt beep     |  |
| Over range beep | On / Off    | Enable or disable over range beep |  |
| Volume          | 0~100       | Adjust beep volume, unit: %       |  |

## 3.6.5 Brightness

After entering the "Personalization" menu and selecting "Contrast" touch the graphical bar to adjust screen

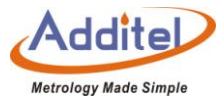

brightness.

3.6.6 Screen Protection

The Furnace will turn off the screen for power saving if it is not used over a amount of time.

◆ To activate, enter the "Personalization" menu and select "Sceen Saver".

Available selections: 1 min, 5 min, 10 min, 30 min, 60 min, or Never.

3.6.7 Display

Switch to Light Theme or Dark Theme.

◆ After display mode is selected, the furnace calibrator needs to be restarted to take effect.

### **3.7 Product Information**

Furnace information is read only:

1. General Information: Including model, serial number and range information

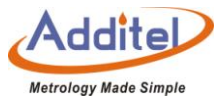

2. Version Information: Including main host, system version, control board, electric board, Wi-Fi, and Bluetooth information

◆The firmware version number normally means the main board version number, please provide it to the customer service if necessary.

### 3.8 Non-standard insert temperature deviation

To solve deviation problems the furnace provides a deviation calibration function.

Indication deviation calibration can be accomplished manually or automatically.

- 1) Manual calibration: input internal temperature and standard terperature data of furnace at a signal temperature point.
- 2) Automatic calibration: It is necessary to connect an external standard thermometer, furnace will start to read indication after we set a temperature point. When the indication satisfied a stable condition, automatic calibration procedure end up.

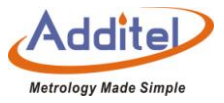

Back to editing interface, the calibration date of temperature indication deviation will be updated automatically.

## 4. Task

The Calibration Furnace provides a task function. Users can establish a calibration task according to their needs to achieve fully automatic calibrations. In the task function, the user can create or select an existing device under test as the first step when starting a task. Users can also create or select existing test configurations.

◆Under the task menu, you can set the object of stable judgment conditions by clicking the setting button in the lower right corner:

1. Ref

2. DUT

3. Both

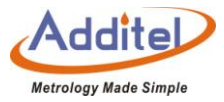

### 4.1 Device Center

All DUTs can be managed in the Device Center.

### 4.1.1 DUT Management

- 1. Click "Added DUT" to view the DUT information.
- 2 Click on the right to add a DUT. Please refer to Chapter 4.1.2 to 4.1.9 on how to add a DUT
- 3. Click to delete an added task. Tasks to be deleted can be selected according to users' needs and click () to delete. Or click () to delete all the test tasks.
- 4. Click  $\bigcirc$  to search added DUTs. The search conditions are as follows

#### Table 35 DUT Search Conditions in Device Center Menu

| Subject     | Valid Value                                                | Explanation                                    |
|-------------|------------------------------------------------------------|------------------------------------------------|
|             | Thermocouple, temperature transmitter, temperature switch, |                                                |
| Туре        | thermometer, pressure thermometer, thermostat transmitter, | Select the type of DUT. All as default         |
| Name        | Alphanumeric content (16 max length)                       | Input the name of DUT                          |
| S/N         | Alphanumeric content (16 max length)                       | Input the Serial Number of DUT                 |
| Performance | Yes / No / All                                             | Whether the DUT has performed any tasks on the |

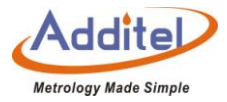

|               |                                       | furnace calibration depends on if there is test data. |
|---------------|---------------------------------------|-------------------------------------------------------|
|               | Starting time: 2000-1-1 ~ 2099-12-31  | Searching the time range when the DUT is created. For |
| Creation Time |                                       | example: DUT created between Jan 1, 2018 to Dec 31,   |
|               | Finishing time: 2000-1-1 ~ 2099-12-31 | 2018.                                                 |

Click 🕑 on the lower right to apply search conditions. DUTs conforming to the conditions will appear in the list.

 $\bullet$  Click O to delete all the input search conditions.

4.1.2 TC

| Subject                | Valid Value                                           | Explanation                               |
|------------------------|-------------------------------------------------------|-------------------------------------------|
| Name                   | Alphanumeric content (16 max length)                  | Name of DUT                               |
| S/N                    | Alphanumeric content (16 max length)                  | Serial number of DUT                      |
| Location               | Alphanumeric content (16 max length)                  | DUT location or area                      |
| Comment                | Alphanumeric content (16 max length)                  | Information about the DUT                 |
| Company                | Alphanumeric content (16 max length)                  | DUT owner                                 |
| Range                  | -273-10000                                            | DUT thermocouple range, Unit: °C          |
| Decimal number         | 1,0.1,0.01,0.001                                      | Show decimal number of TC reading         |
|                        |                                                       | The accuracy of the DUT thermocouple is   |
| Pormissible Error      | Dry body furnace provides several common thermocouple | divided into basic error and thermocouple |
| Permissible Error      | tolerances                                            | accuracy, as well as the thermocouple     |
|                        |                                                       | industrial type                           |
| Type of thermal couple | S,R,B,K,N,J,T,C,D,G,L,U,LR,A                          | The type of thermal couple under test     |

#### Table 36 DUT TC Added Setting in Task Information

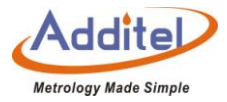

|                       |                   |                   | Select   | the    | type   | of      | cold     | junction  |
|-----------------------|-------------------|-------------------|----------|--------|--------|---------|----------|-----------|
| Type of cold junction | outomotic / fived | comper            | satior   | . The  | com    | pensati | on value |           |
|                       | compensation      | automatic / fixed | has to l | be inp | ut mar | nually  | when     | selecting |
|                       |                   |                   | fixed m  | ode.   |        |         |          |           |

## 4.1.3 Temperature Transmitters

#### Table 37 DUT Temperature Transmitter Add Setting in Task Information

| Subject  | Valid Value                                                                                                    | Explanation                      |
|----------|----------------------------------------------------------------------------------------------------|----------------------------------|
| Name     | Alphanumeric content (16 max length)                                                                                                    | Name of DUT                      |
| S/N      | Alphanumeric content (16 max length)                                                                                                    | Serial Number of DUT             |
| Location | Alphanumeric content (16 max length)                                                                                                    | DUT location                     |
| Comment  | Alphanumeric content (16 max length)                                                                                                    | Comment information of DUT       |
| Company  | Alphanumeric content (16 max length)                                                                                                    | DUT owner                        |
| Input    | -273-10000                                                                                                    | DUT thermocouple range, Unit: °C |
| Output   | Analog signals:         1. mA: 4~20、0~10、0~20         2. V: 0~5、0~10、4~20         Output         3. Customize: -30~30 (Click electrical signals to switch between mA and V.)         HART Transmitter: |                                  |

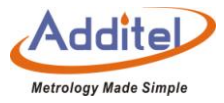

| Accuracy               | 0.1%、0.2%、0.5%、1%、1.5%、2%、2.5%、custom | Users can set special accuracy by selecting custom options. Unit: %. |
|------------------------|---------------------------------------|----------------------------------------------------------------------|
| Display decimal places | 0.001、0.01、0.1、1                      | Temperature display digits                                           |
| Transfer function      | Linear, root                          | Transmitter conversion function                                      |

## 4.1.4 Temperature Switchs

| Subject                | Valid Value                                      | Explannation                                            |
|------------------------|--------------------------------------------------|---------------------------------------------------------|
| Name                   | Alphanumeric content (16 max length)             | Name of DUT                                             |
| S/N                    | Alphanumeric content (16 max length)             | Serial Number of DUT                                    |
| Location               | Alphanumeric content (16 max length)             | DUT location                                            |
| Comment                | Alphanumeric content (16 max length)             | Comment information of DUT                              |
| Company                | Alphanumeric content (16 max length)             | DUT owner                                               |
| Range                  | -273-10000                                       | DUT thermocouple range, Unit: °C                        |
| Set point              | Depends on the range of the switch               | The setting points of DUT temperature switch            |
|                        |                                                  | The set point range of the DUT temperature switch, the  |
| The range of set point | Depends on the range of the switch               | furnace calibrator only captures the temperature switch |
|                        |                                                  | action within the set point range                       |
| Type of switch         | normally open / normally closed                  | Type of DUTswitch                                       |
| Set point error        | Depends on the range of the switch               | Permissible error of the DUT switch                     |
| Type of switch         | Dry contact, wet contact, NPN switch, PNP switch | Channel type of DUT temperature switch                  |
| Dead band              | Depends on the range of the switch               | Dead band of DUT temperature switch                     |

## Table 38 DUT temperature Switch Add Setting in Task Information

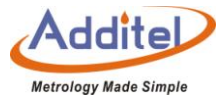

## 4.1.5 Liquid-In-Glass and Surface Thermometers

Table 39 Liquid-In-Glass Thermometer and Surface Thermometer Add Setting Task Information

| Subject     | Valid Value                             | Explanation                                                     |
|-------------|-----------------------------------------|-----------------------------------------------------------------|
| Name        | Alphanumeric content (16 max length)    | Name of DUT                                                     |
| S/N         | Alphanumeric content (16 max length)    | Serial Number of DUT                                            |
| Location    | Alphanumeric content (16 max length)    | DUT location                                                    |
| Comment     | Alphanumeric content (16 max length)    | Comment information of DUT                                      |
| Company     | Alphanumeric content (16 max length)    | DUT owner                                                       |
| Range       | -273-10000                              | DUT thermocouple range, Unit: °C                                |
| Permissible |                                         | Customer can customize special accuracy of the DUT              |
| error       | 0.1,0.15,0.3,0.5,1,2.5                  | (There are reading errors on the surface of thermometer, valid  |
|             |                                         | value :0.001,0.002,0.004,0.005,0.008,0.01,default)              |
|             | Depende on the range of the thermometer | The temperature difference represented by each scale of the DUT |
| Scale value | Depends on the range of the thermometer | (for liquid-in-glass thermometers)                              |

Click  $\bigcirc$  on the lower right to save

4.1.6 Temperature Controller, Bimetallic Thermometer, Pressure Type Thermometer and Surface Thermometer

Table 40 DUTs- Temperature Controller, Bimetallic Thermometer, Pressure Type Thermometer Add Setting in Task Center

| Subject  | Valid Value                          | Explanation          |
|----------|--------------------------------------|----------------------|
| Name     | Alphanumeric content (16 max length) | Name of DUT          |
| S/N      | Alphanumeric content (16 max length) | Serial Number of DUT |
| Location | Alphanumeric content (16 max length) | DUT location         |

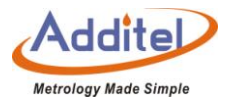

| Comment     | Alphanumeric content (16 max length)     | Comment information of DUT                                         |
|-------------|------------------------------------------|--------------------------------------------------------------------|
| Company     | Alphanumeric content (16 max length)     | DUT owner                                                          |
| Range       | -273-10000                               | DUT thermocouple range, Unit: °C                                   |
| Accuracy    | 1%, 1.5%, 2%, 2.5%, 4%, custom,unit is % | Users can set a custom accuracy. (Temperature                      |
|             |                                          | controller: $0.1, 0.15, 0.3, 0.5, 1, 2.5, custom, unit is °C)$     |
| Scale Value | Depends on the range of the thermometer  | The display resolution of the DUT                                  |
| Number of   |                                          | Number of electric contacts of the DUT. An electric contact        |
| electric    | 0、1、2                                    | value should be set if it is not zero. The upper and lower limits, |
| contacts    |                                          | valid value and unit depend on the range.                          |

## 4.1.7 Digital Thermometer

## Table 41 DUT-Digital Thermometer Add Setting in Task Information

| Subject                     | Valid Value                          | Comment                                                            |
|-----------------------------|--------------------------------------|--------------------------------------------------------------------|
| Name                        | Alphanumeric content (16 max length) | Name of DUT                                                        |
| S/N                         | Alphanumeric content (16 max length) | Serial Number of DUT                                               |
| Location                    | Alphanumeric content (16 max length) | DUT location                                                       |
| Comment                     | Alphanumeric content (16 max length) | Comment information of DUT                                         |
| Company                     | Alphanumeric content (16 max length) | DUT owner                                                          |
| Input                       | -273-10000                           | DUT thermocouple range, Unit: °C                                   |
| Accuracy                    | 1%, 1.5%, 2%, 2.5%, 4%, custom       | Users can set a custom accuracy. Unit: %                           |
| Scale value                 | Depends on DUT                       | The temperature difference represented by each scale of the DUT    |
|                             |                                      | Number of electrics contact of the DUT. An electric contact value  |
| Number of electric contacts | 0, 1, 2                              | should be set if it is not zero. The upper and lower limits, valid |
|                             |                                      | value and unit depend on the range.                                |

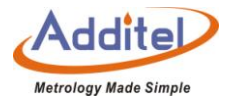

|                             |                                | Select if the digital thermometer has an analog output.                                           |  |  |
|-----------------------------|--------------------------------|---------------------------------------------------------------------------------------------------|--|--|
| Enable analog output        | open / close                   | Output signal should be set if this function is enabled.                                          |  |  |
| Output                      |                                | The output signal range of the DUT. The unit depends on the                                       |  |  |
| (only when analog output is | -30~30                         | measurement of current or voltage (Click the unit of electric signal to switch between mA and V). |  |  |
| enabled)                    |                                |                                                                                                   |  |  |
| Analog output accuracy      |                                |                                                                                                   |  |  |
| (only when analog output is | 1%, 1.5%, 2%, 2.5%, 4%, custom | Users can set a custom accuracy by custom options. Unit: %                                        |  |  |
| enabled)                    |                                |                                                                                                   |  |  |

## 4.2 Test Center

All the tasks can be managed in test center.

- 4.2.1 Test Task Management
- 1. Click "Add Task" to view the task information.
- ◆ On the task information screen, the user can access the following operations.
- 1) Click  $\bigcirc$  to enter the task screen. The calibration furnace will perform the task again according to the previous device and task. Please refer to Chapter 4.3 to perform task actions.

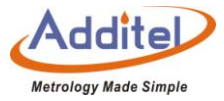

2) Click 🙆 to use the current test settings as a template.

• The new task of the DUT cannot be revised. Please refer to the following instructions for task configuration.

3) On the task settings information screen, the contents with the icon  $\searrow$  can be revised. Please refer to Chapter 4.2.2 For task settings operation.

2. Click  $\bigoplus$  to add new task. Click  $\bigoplus$  in the center of the screen and select a DUT from device center. The basic information of the selected DUT will be shown, and a task setting menu will be listed according to the type of the DUT.

3. Click 1 to delete the added tasks. Click 2 to delete a single task, or click 9 to delete multiple tasks.

4. Click  $\bigcirc$  to search the tasks. The search conditions are as follows:

| Table 42 Search Condition of | Test Task in Test Center |
|------------------------------|--------------------------|
|------------------------------|--------------------------|

| Subject        | Valid Value                                                                                   | Explanation                                            |  |
|----------------|-----------------------------------------------------------------------------------------------|--------------------------------------------------------|--|
| Name of task   | Alphanumeric content (16 max length)                                                          | Input the name of the task                             |  |
| Name of device | Name of device         Alphanumeric content (16 max length)         Input the name of the DUT |                                                        |  |
| S/N            | Alphanumeric content (16 max length)                                                          | Input the serial number of the DUT                     |  |
| Performance    | Yes / No / All                                                                                | "Yes" means the task has test data associated with it. |  |
| Creation Time  | Starting time: 2000-1-1 ~ 2099-12-31                                                          | The time range when the DUT was                        |  |

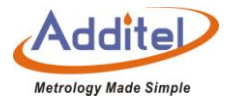

|              | Finishing time: 2000-1-1 ~ 2099-12-31 | created.                                 |
|--------------|---------------------------------------|------------------------------------------|
| Lindata Tima | Starting time: 2000-1-1 ~ 2099-12-31  | Search the time range of the latest task |
| Opuale Time  | Finishing time: 2000-1-1 ~ 2099-12-31 | update.                                  |

Click to apply the search conditions. The results conforming to the conditions will appear in the list.

Click  $\bigcirc$  to delete all the input search conditions.

4.2.3 Task Settings

Task settings include basic information setting, control setting, device setting, set point list, indication error, etc.

## (1) Four Channel Test.

The DUT types which support four- channel tests are as follows:

| Type of DUT              | Available for four Channel Test |
|--------------------------|---------------------------------|
| Thermocouple             | •                               |
| Temperature transmitter  |                                 |
| Temperature switch       |                                 |
| Glass liquid thermometer | •                               |
| Temperature controller   |                                 |
| Bimetal Thermometer      |                                 |
| Pressure thermometer     |                                 |
| Surface thermometer      | •                               |
| Digital thermometer      |                                 |

Table 43 Dual-Channel Test Compatibility Information

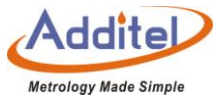

As for DUTs devices of dual channel test, click  $\oplus$  to add a second DUT when one is already selected.

(2) Basic Information Settings

The DUTs which support setting basic information are as follows:

|                                | Basic inf | ormation |                | Operation settings |               |                  |                   |  |
|--------------------------------|-----------|----------|----------------|--------------------|---------------|------------------|-------------------|--|
| Type of DUT                    | Name      | Name     | Cycle<br>times | Trip               | Dwell<br>time | Reading<br>times | Reading intervals |  |
| Thermocouple                   | •         | •        | •              | •                  | •             | •                | •                 |  |
| Temperature transmitter        | •         | •        | •              | •                  | •             | •                | •                 |  |
| Temperature switch             | •         | •        | •              |                    |               |                  |                   |  |
| Liquid-in-glass<br>thermometer | •         | •        | •              | •                  | •             | •                | •                 |  |
| Temperature controller         | •         | •        | •              | •                  | •             | •                | •                 |  |
| Bimetallic thermometer         | •         | •        | •              | •                  | •             | •                | •                 |  |
| Pressure thermometer           | •         | •        | •              | •                  | •             | •                | •                 |  |
| Surface thermometer            | •         | •        | •              | •                  | •             | •                | •                 |  |
| Digital thermometer            | ٠         | •        | •              | •                  | •             | •                | •                 |  |

Table 44 Test Basic Information Settings Compatibility Table

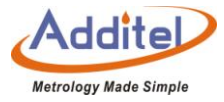

The basic information settings include the following:

| Subject            | Valid Value                  | Comment              |  |  |  |  |
|--------------------|------------------------------|----------------------|--|--|--|--|
|                    | Basic Information Settings   |                      |  |  |  |  |
| Namo               | Alphanumeric content (16 max | Name of the task     |  |  |  |  |
| Indifie            | length)                      |                      |  |  |  |  |
| Commont            | Alphanumeric content (16 max | Comment for the task |  |  |  |  |
| Comment            | length)                      |                      |  |  |  |  |
| Operation Settings |                              |                      |  |  |  |  |
| Cycle times        | Cycle times                  | Cycle times          |  |  |  |  |
| Trip               | Trip                         | Trip                 |  |  |  |  |
| Dwell time         | Dwell time                   | Dwell time           |  |  |  |  |
| Reading times      | Reading times                | Reading times        |  |  |  |  |
| Reading intervals  | Reading intervals            | Reading intervals    |  |  |  |  |

Table 45 Basic Information Setting in the Task Menu

Click Sto apply the basic information setting

(3) Control Settings

The DUTs supported control settings are as follows:

The all DUTs support setting point's list function

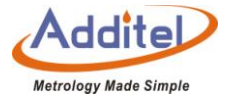

Temperature control settings which determine temperature stability are as follows:

| Subject                      | Valid Value | Explanation                                |  |
|------------------------------|-------------|--------------------------------------------|--|
| Tomporature control standard |             | Select internal (INT) or external (EXT)    |  |
|                              |             | sensors as standard                        |  |
|                              |             | Select the measurement values of Internal  |  |
| Standard Values              | INT / EXT   | (INT) or external (EXT) sensor as the      |  |
|                              |             | reference standard                         |  |
| Eluctuation degree           | 0.04 10     | The allowed range of temperature           |  |
| Fluctuation degree           | 0.04~10     | fluctuation                                |  |
| Stability time               | 1 60        | The time in which stability is determined. |  |
| Stability time               | 1~00        | Unit: minute                               |  |
|                              |             | The allowed difference between the reading |  |
| Target deviation             | 0~20        | of the standard temperature and the target |  |
|                              |             | temperature                                |  |

#### Table 46 Temperature Control Settings of Test Task

◆The temperature is considered stable when the fluctuation level, stability time and target deviation are within the allowed ranges.

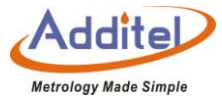

## (4) Device Settings:

The DUTs supported device settings are as follows.

| Type of DUT              | Device | Fluctuation<br>Degree | Stability Time | Temperature<br>Control Rate | Test Channels |
|--------------------------|--------|-----------------------|----------------|-----------------------------|---------------|
| Thermocouple             | •      | •                     | •              |                             | •             |
| Temperature transmitter  | •      | •                     | •              |                             | •             |
| Temperature switch       | •      |                       |                | •                           | •             |
| Glass liquid thermometer | •      | •                     | •              |                             |               |
| Temperature controller   | •      | •                     | •              |                             |               |
| Bimetallic thermometer   | •      | •                     | •              |                             |               |
| Pressure thermometer     | •      | •                     | •              |                             |               |
| Surface thermometer      | •      | •                     | •              |                             |               |
| Digital thermometer      | •      | •                     | •              |                             |               |

Table 47 Device Settings Compatibility in the Task Menu

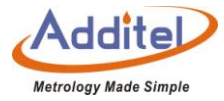

Device setting affects the application of DUTs, the conditions are as follows:

| Subject                  | Valid Value                       | Explanation                                                |  |
|--------------------------|-----------------------------------|------------------------------------------------------------|--|
| Dovice                   | Depends on the selected DUT.      | Editable information about the DUT                         |  |
| Device                   | Refer to Chapter 4.1 for details. |                                                            |  |
| Eluctuation dograp       | 0.04 10                           | The fluctuation degree particularly for a DUT can be set   |  |
| Fluctuation degree       | 0.04~10                           | here.                                                      |  |
| Stability time           | 1 60                              | The stability time particularly for a DUT can be set here. |  |
| Stability time           | 1~80                              | Unit: minute                                               |  |
|                          |                                   | Temperature control rate of the furnace calibrator, unit:  |  |
|                          |                                   | temperature unit/minute                                    |  |
| Temperature control rate | 0~30                              | Temperature control rate is only applied within the set    |  |
|                          |                                   | point range of the temperature switch. Please refer to     |  |
|                          |                                   | Chapter 4.1.4 for details.                                 |  |
| Channel 1 & Channel 2    | Temperature controller,           | Set the corresponding DUTs for Channel 1 and Channel 2,    |  |
|                          | Temperature transmitter           | which depends on whether the DUT supports dual channel     |  |
| Chnanel 1-4              | тс                                | test and the connection.                                   |  |

#### Table 48 Device Settings Compatibility Instructions

(5) Set Point List:

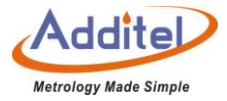

All types of DUTs support the set point list function.

◆The furnace calibrator supports 1 to 17 set point settings. The set points can be added or reduced through

and  $\sim$  button on the right, or click the numbers of the set points and input the number through the keyboard.

◆ The set points are single way. For example: If round trip is selected in the basic task setting, and the set points are 3 (0, 50, 100), then the actual set points run in the task will be 6(0, 50, 100,100, 50, 0).

(6) Indication Error:

Indication error function only relates to liquid-in-glass thermometers, bimetallic thermometers, temperature controllers, and pressure thermometers.

When indication error test is selected, the settings are as follows:

(7) Electric Contact Test:

Electric contact test function only supports such DUTs as bimetallic thermometer with more than zero electric contacts, and temperature controller.

When electric contact test is selected, the settings are as follows:

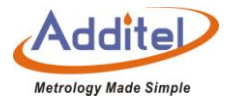

|                                                  |             | 0                                 |  |  |
|--------------------------------------------------|-------------|-----------------------------------|--|--|
| Subject                                          | Valid Value | Explanation                       |  |  |
| Temperature control rate                         | 0.01-100    | Set the temperature control       |  |  |
|                                                  |             | rate ,Unit : °C                   |  |  |
| The first electric contact value                 | CH1 / CH2   | Select the channel for the first  |  |  |
|                                                  |             | electric contact                  |  |  |
| The second electric contact value                |             | Select the channel for the second |  |  |
| (only for the device with two electric contacts) |             | electric contact                  |  |  |

#### Table 49 Electric Contact Test Setings

◆Either one or both of electric contacts and indication errors should be selected. Indication error is checked as default.

## 4.3 Task Performance

4.3.1 DUT and Test Setting Selection

The task performance is able to start when DUT and task configuration are complete.

How to operate:

①Selected the added task setting, enter the task setting screen. Task settings can be changed here.

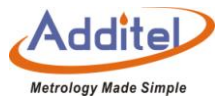

②After task setting, click 🕑 to enter task performance screen. Please refer to Chapter 4.3.2 for details.

◆All the setting changes will be effective and replace the previous changes after clicking CONFIRM button.

#### 4.3.2 Task Performance

A wire connection diagram will show on the task performance screen to suggest the correct way to make the connection.

Only CH1 supports HART transmitters

Note: Please check the wire connections of the DUT carefully. Incorrect connections may damage the calibrator

or the DUT. If you have special connection requirements, please consult the equipment seller for help

### (1)Typical Task Screen

The typical task screen of the furnace calibrator is shown in the picture below (except temperature switch):

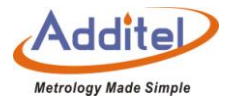

| ↑ 设定点: 50.0 | 循环次数 1                     |    |                  |                |
|-------------|----------------------------|----|------------------|----------------|
| СН1 К       |                            |    | TC-001           | $(\mathbf{X})$ |
|             | 26.69                      | °C | Int CJC:27.03 °C |                |
| CH2 K       |                            |    | TC-002           |                |
|             | 26.75                      | °C | Int CJC:27.03 °C |                |
| СНЗ К       |                            |    | TC-003           |                |
|             | 26.12                      | °C | Int CJC:26.10 °C |                |
| CH4 K       |                            |    | TC-004           | 9              |
|             | 26.11                      | °C | Int CJC:26.10 °C |                |
| UNT         |                            |    |                  | $\bigcirc$     |
|             | <b>24.79</b> <sup>°°</sup> | 2  | $\bigotimes$     | (]])           |

Figure 8 Typical Task Interface

1) The lower part shows the furnace temperature, and the upper part shows the return value of the DUT.

◆DUTs such as thermal resistance, and thermocouple, etc., the reading is automatically collected and cannot be revised by the users.

◆ DUTs such as liquid-in-glass thermometer, and bimetallic thermometer which the furnace calibrator cannot collect the reading automatically, the user can click on the return value and input the reading through the

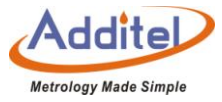

keyboard after the temperature is stable in required dwell time.

- 2) The bar on top of the screen shows the current temperature set point and cycle times.
- 3) The standard buttons are on the right of the screen:

| lcon           | Manual Mode | Automatic Mode | Explanation                                                                                                    |
|----------------|-------------|----------------|----------------------------------------------------------------------------------------------------|
| $(\mathbf{x})$ | •           | •              | Exit the task and the current data acquired will be cleared.                                                                                                    |
|                | •           | •              | Switch the display mode between regular mode and table mode. The DUT readings can be revised in the two modes.<br>In temperature switch test, click is to switch display mode. The regular mode shows a temperature/time diagram. |
| K              | •           |                | Switch to the previous set point<br>The data of this set point will be cleared and the<br>temperature control will automatically switch to<br>the previous set point.                                                             |

Table 50 Button Instruction on Typical Task Interface

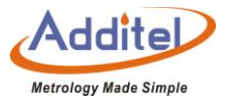

|                                 | • | • | Switch to the next set point<br>The standard value and the DUT readings will be<br>saved and the furnace will control to the next set<br>point.                                   |
|---------------------------------|---|---|----------------------------------------------------------------------------------------------------|
|                                 | • | • | Skip the current set point<br>The value of this set point will be skipped and will<br>not be shown in the final report.                                                           |
|                                 |   | • | Pause or continue with the current task                                                                                                    |
| ↑50.00 1 <sup>st</sup><br>cycle | • | • | Shows the current cycle times and the numbers of set<br>points in current cycle<br>This example means the furnace is ascending to<br>50 °C as the set point under the first cycle |

(2) Thermocouple and temperature transmitter

Only CH1 & CH2 support HART transmitters

The furnace calibrator provides manual and automatic performance modes for the DUTs above.

A: Manual Performance

1) Click on the lower right to start performance. The temperature will be automatically controlled to the first set

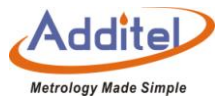

point.

2) The temperature output value will become green when the temperature is stable, with dwell time is shown after

the furnace is stable.

- 3) The dwell time will become green when it meets the requirement.
- 4) Click to record the data and proceed to the next set point.
- 5) When all the set points are tested, click 🕑 to enter task report screen. The test data will be saved here. Please refer to Chapter 4.4 for details.
- **B:** Automatic Performance
- 1) Click on lower right to start the task. The furnace calibrator will start controlling automatically.
- 2) When all the set points are tested, click 🕑 to enter task report screen. The user can redo the test or save the data of this test. Please refer to Chapter4.4 for details.
- (3) Temperature Switch

The furnace calibrator only provides automatic performance mode for temperature switch.

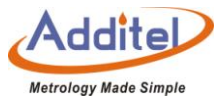

Click on lower right to start the test. The furnace calibrator will start controlling automatically.
 When all the set points are tested, click to enter task report screen. The user can redo the test or save the data of this test. Please refer to Chapter 4.4 for details.

(4)Liquid-in-Glass Thermometer, Temperature Controller, Bimetallic Thermometer, Pressure Thermometer,

Surface Thermometer, and Digital Thermometer

The calibrator only provides manual performance modes for the DUTs above.

A. Manual Mode:

1) Click in the lower right to start the test. The furnace will automatically control to the first set point.

2) The temperature output value will become green when the temperature is stable, with the dwell time shown.

3) The dwell time will become green when it meets the requirement.

4) Click the DUT's value on the screen, and input the current reading through the key board. Click Enter key to apply the value, and the furnace will proceed to the next set point.

5) When all the set points are complete, click 🕑 to enter task report screen. The user can redo the test or save

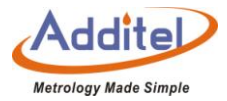

the data of this test. Please refer to Chapter4.4 for details

B. Automatic Performance:

1) Click in the lower right to start the test. The furnace calibrator will control automatically to the first set point.

- 2) When the temperature reaches the set point, the system will automatically take the standard value and the DUT's reading. The user can click and revise the DUT's reading manually if desired.
- ♦ When the temperature reaches the set point, the user should revise the DUT's reading within the dwell time.
- ◆When the dwell time meets the requirement, the furnace will move to the next set point. The DUT's previous reading cannot be edited at this point.
- 3) When all the set points are tested, click to enter task report screen. The user can redo the test or save the data of this test. Please refer to Chapter4.4 for details

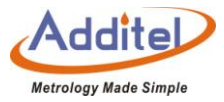

## 4.4 End of Task

## 4.4.1 Task Report

The user can view all the data in the task report screen.

♦ As for a dual channel task, click the DUT names on the top of the screen to view reports for different DUTs.

| lcons          | Explanation                                                                            |
|----------------|----------------------------------------------------------------------------------------|
| $(\mathbf{X})$ | Exit the task. All the data of the current task will be cleared.                       |
| $\bigcirc$     | The current task will restart again. All the data of the current task will be cleared. |
|                | Save the data of this test. Please refer to Chapter 4.4.2 for details.                 |

Table 51Icons in Task Termination Interface

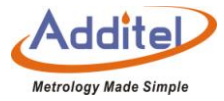

## 4.4.2 Task Data Saving

When the task is completed, the furnace will proceed to a screen where the test results can be saved.

### ♦ How to setup:

| Subject                   | Valid Value                          | Explnation                                 |
|---------------------------|--------------------------------------|--------------------------------------------|
| Operator                  | Alphanumeric content (16 max length) | Input the information of the operator      |
| Time                      | 2000-1-1 ~ 2099-12-31                | Input the time of the task performance     |
| Environmental Temperature | Up to the temperature unit           | Input the environmental temperature        |
| Environmental Humidity    | -20~100                              | Input the environmental humidity, Unit: °C |

#### Table 52 Task Data Saving Settings

## ♦ How to use:

When the settings are saved, the user can choose to save the task data as "as found" or "as left", or "both", and

click the CONFIRM button on the lower right to save.

 $\bullet$  Press  $(\mathbf{x})$  in the top right conner to cancel and go back to the task report screen.

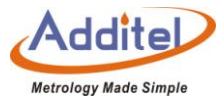

### 4.5 Data Center

Users can manage all test data in the data center.

4.5.1 Data Viewing

Click the test data existing in the data center to view the test information and test data.

◆On data information screen, press to redo the task. The user cannot change device or the test in this process.

4.5.2 Data Deletion

Press to enter data deletion screen and delete the existing task data.

How to use:

- 1. Click the task data to be deleted (multiple can be selected)
- 2. Press (G) to delete the selected data.
- $\bullet$  Press 0 to delete all the data.

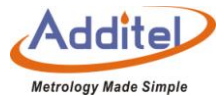

4.5.3 Data Search

Click (Q) to search the task data

#### How to use

1. The user can select 4 Subjects from the list below:

| No. | Subject Name            |  |
|-----|-------------------------|--|
| 1   | Device name             |  |
| 2   | S/N                     |  |
| 3   | Type of the device      |  |
| 4   | Name of the test        |  |
| 5   | Operator                |  |
| 6   | Type of the result      |  |
| 7   | Pass                    |  |
| 8   | Time of the performance |  |

#### Table 53 Task Data Searching Section

2. Click  $\bigodot$  to apply the settings.

3. Click the highlighted part of the search list subjects to select the keywords.

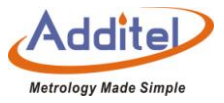

•Keyword selection is not case sensitive and supports partial keyword searching. Please refer to Example 1.

◆Cancel the keyword selection by deleting all the keywords. Please refer to Example 2.

Example 1: Name of device  $\rightarrow$  click "All"  $\rightarrow$  input "Ig"  $\rightarrow$  click  $\bigcirc \rightarrow$  all the devices with "Ig" in the name will be listed.

Example 2: Name of device  $\rightarrow$  click "Ig"  $\rightarrow$  Delete All  $\rightarrow$  click  $\bigcirc \rightarrow$  cancel the search with the key word "Ig".

## **5.** Application

The calibration furnace offers a variety of applications for providing a better user experience.

## **5.1 Thermal Calculator**

The calibration furnace provides the calculated function of thermocouple and thermal resistance, which is convenient for users to carry out numerical calculation in the field.

♦ How to set up

Termocouple:

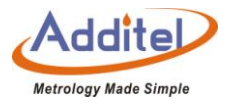

| Table 54 Thermal Calculator |                                                   |                                                                                                    |
|-----------------------------|---------------------------------------------------|----------------------------------------------------------------------------------------------------|
| Item                        | Effective Value                                   | Notes                                                                                                    |
| Sensor Type                 | S、R、B、K、N、E、J、T、C、D、G、L、U、<br>LR、A、10μV/°C、1mV/°C | Select thermocouple type                                                                                                    |
| Electric Signal             | Depend on thermocouple type                       | thermocouple electrical signal output in mv<br>unitsTo get the telecommunication value by<br>calculation, enter the cold end fixed value firstly |
| degrees Celsius             | Depend on thermocouple type                       | Celsius Value, Unit : °C                                                                                                    |
| Fahrenheit                  | Depend on thermocouple type                       | Fahrenheit Value, Unit : F                                                                                                    |
| Kelvin                      | Depend on thermocouple type                       | Kelvn Value, Unit: K                                                                                                    |
| Cold end fixed values       | -10~50                                            | A fixed value at the cold end as , parameters the telecommunication signal required, Unit :°C                                                    |

For example: type K thermocouples:

1) The user type 20 degrees Celsius, the furnace automatically calculates 68 degrees Fahrenheit and 293.15

## Kelvin

2) If the user needs to calculate the telecommunication value, the cold end fixed value as the supplementary

condition need to be input, for obtaining the correct telecommunication value

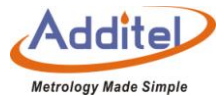

## **5.2 Control Temperature Data Record**

The furnace provides temperature control recording function, which can record the temperature control data at the settingss range.

- ♦ How to set up:
- 1. Foundation Settings

| ITEM                | Effective value               | Note                                        |
|---------------------|-------------------------------|---------------------------------------------|
| Reginning town      | Current Value/ defined Value  | Reach a beginning temp. point,              |
| Beginning temp.     |                               | furnace begin to record data.               |
| End up Tomp         | Depend on Medel               | Once reach end up temp. the furnace         |
| End up remp.        | Depend on Model               | end to record data                          |
| Control acture      | Data record control settingss | Set up the parameters during control        |
| Control setups      |                               | process                                     |
| Population interval | 1~60                          | Time interval, unit: second                 |
|                     |                               | While DUT is under constant temp. Stay      |
| Residence Time      | 1~60                          | time means between two test points after    |
|                     |                               | temp. stable, unit: minutes                 |
|                     | <b>—</b> / <b>:</b>           | Enable or close the Volatility Test         |
| volatility test     | Enable/disable                | function and start the Volatility Test when |

## Table 55 Control Temperature Data Records Settings

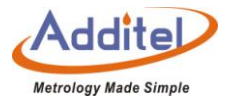

|                           |                                  | the furnace reaches the specified                |
|---------------------------|----------------------------------|--------------------------------------------------|
|                           |                                  | temperature                                      |
| Volatility test time(only | 1~60                             | The duration time of volatility test, Unit: mins |
| CH 1 ~ CH4                | Refer to temp. control settingss | Set up parameters of Channels                    |

## 2. Control Settings

| item               | Effective value | Note                                                                                                    |
|--------------------|-----------------|----------------------------------------------------------------------------------------------------|
|                    | Parameter       |                                                                                                    |
| Volatility         | 0.04~10         | One of the conditions of temp.<br>stability is volatility range, the unit is<br>depended on DUT's unit                                                              |
| Stability time     | 1~120           | One of the conditions of temp.<br>stability is duration volatility range,<br>unit: mins                                                                             |
| Deviation          | 0~20            | One of the conditions of temp.<br>stability , whish is the allowance<br>range between Reference temp.value<br>and target temp. value. Unit is<br>depended on DUT 's |
| Temp. control rate | Max、0~100 ℃/min | Temp. rise and fall rate , select max and custom rate, process bar will                                                                                             |

## Table 56 Temperature Control Data Record Settings

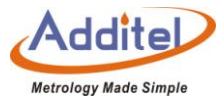

|                                        |                 | show the custom rate.                 |  |
|----------------------------------------|-----------------|---------------------------------------|--|
| Setpoint limits                        | Enable/ disable | enable and close settings point limit |  |
| Set point range(only when point limits | 000.0000        | Settings Point Range,                 |  |
| is enabled)                            | -200-2000       | Unit: Unit :°C                        |  |
| Temp. control standard                 |                 |                                       |  |
| Temperature controm resolution         | 1、0.1、0.01      | Settings temp. control resolution,    |  |
|                                        |                 | affect sensor signal display digits   |  |
| Sensor signal                          | Only read       | resolution is depended on settings    |  |

## 3. DUT Settings

## Table 57 Temperature Control Data Record Channel Settings

| Item                      | Effective value                                                          | note                                 |
|---------------------------|--------------------------------------------------------------------------|--------------------------------------|
|                           | Foundation settingss                                                     |                                      |
| CH1 、CH2、CH3、CH4          | Sensor type, cold end type, temp. resolution, volatility, stability time | Set DUT as TC                        |
| CH1、CH2                   | Current, voltage                                                         | 12V or 30V two options can be chosen |
| Channel settingss (only s | elect current and voltage measuremen                                     | t project can be enabled)            |
| Measurement range         | -30~30                                                                   | Set the measurement range, unit is   |
|                           |                                                                          | depended on current measurement      |
|                           |                                                                          | and voltage measurement (switch mA   |
|                           |                                                                          | and V when click electrical signal)  |
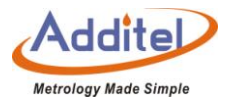

|             |                         | Only CH1,CH2                  |
|-------------|-------------------------|-------------------------------|
| Scale range | Depend on furnace model | set range scale, only CH1、CH2 |

## ♦ How to use

♦ in the process of temperature control data recording, the user can click on the lower right corner at any time to stop the data recording process, all the data that has been executed will be lost

After the temperature control data record is finished, it will enter the result interface, the user can save the data

1: Finished settings, click right corner 🕑 button to start the Temp. control data recording , after several minutes preparation of Temperature control, the data will start the temperature control process and begin recorded automatically.

◆During the process, the user can click button to stop data record at any time, all the data that has been executed will be lost.

2: After the data recording is finished, it will enter the result interface where the user can save the data.

#### ♦ How to review

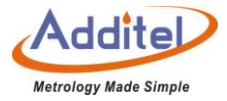

Click right button to review previous control data record on temp. control data record interface.
Click to enter the deletion interface, choose records what need to be deleted, and click button to delete.

## 5.3 Drying and Dehumidification

• If the calibrator is stored for a long persion of time, please excute drying and dehumidification function before

using the calibrator. Otherwise, the furnace could be be damaged.

| item                   | Effective value               | note                                                                                       |
|------------------------|-------------------------------|--------------------------------------------------------------------------------------------|
| Dehumidification temp. | 100-Temperature control limit | Set up dehumidification temp. the furnace will dehumidify under this defined temp.Unit: °C |
| Stay time              | ≥10                           | Set up the duration time of<br>dehumidification , Unit: min                                |

# Table 58 Drying and Dehumidification

♦ How to use:

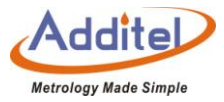

1:Navigate to the "Applcation Menu" and select "Dehumidification".

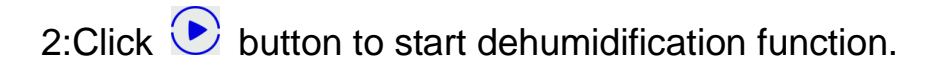

3:Click 🖲 button to end dehumidification function, but the user should wait for the process to complete.

#### **5.4 Step Measurement**

The furnace provides step measurement function

♦ How to settings

| ltem       | Effective value                     | note                                                                         |
|------------|-------------------------------------|------------------------------------------------------------------------------|
| Range      | Up to furnace model                 | Set up step measurement range                                                |
|            | Single trip <i>I</i> (n measurement | Set up travel mode, there are two<br>round trip mode, the difference lies in |
| Round trip | Points )                            | measurement.                                                                 |
|            | points)                             |                                                                              |

### Table 59 Step Measurement

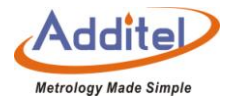

|                  | Round trip 2 <b>Л</b> (2nmeasurement    |                                     |
|------------------|-----------------------------------------|-------------------------------------|
|                  | point)                                  |                                     |
|                  |                                         | Stay time means the time when DUT'S |
| Stay time        | 1~240                                   | constant temp is stable. Unit: min  |
|                  |                                         |                                     |
| Cycle time       | 1/2/3                                   | Step measurement cycle time         |
| Set point list   | Refer to chapter 4.2.2.5 to set point   | Set the quantity and value          |
|                  | Refer to Chanpter 2.4 DUT device        | Set up DUT information              |
|                  | setting                                 |                                     |
| Control settings | Refer to chapter 2.2.3 control settings | furnace temp. control settings      |

## ♦ How to save settings

The furnace can save 20 step measurement settings, the user can custom the settings by editing name and date.

1: On the step measurement setting interface, click right (B) to enter save interface.

2: Click the settings that you want to cover , type the name and click  $\bigcirc$  to save

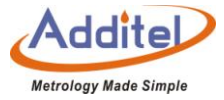

◆How to load the saved configuration

On the step measurement settings interface, click 🕑 to load the saved step measurement settings

## ♦How to use

Click right **button** to enter operation interface.

1 Icon introduction:

| icon                | Location                        | note                                             |  |
|---------------------|---------------------------------|--------------------------------------------------|--|
|                     | Lower right                     | Start step measurement                           |  |
|                     | On the screen                   | Switch to next or previous one point             |  |
|                     | Lower right                     | Cancel all data we tested, and restart test from |  |
|                     |                                 | first setting point in the first cycle           |  |
|                     | upper right                     | Switch display mode to regular or chart mode     |  |
|                     | Upper screen or lower<br>screen | Display the current cycle time and               |  |
| 100.00 cycle time 2 |                                 | measurement point                                |  |
|                     |                                 | item means the second cycle and set point        |  |

## Table 60 Step Measurement Icon

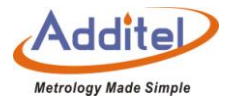

|   |             | is 100 °C                                          |
|---|-------------|----------------------------------------------------|
| × | Upper right | Exit this step testing and enter data report page. |

# 2 Regular operation

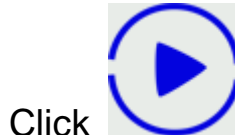

to start testing , the furnace will be controlled at the first setting point automatically.

## $\blacklozenge$ How to view

Click to view all previous saved temp. control data records on data records' interface Click to enter delete page to choose delete records , then click to delete

# 5.5 Switch Testing

how to set up

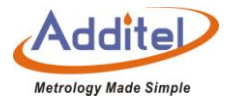

| Table 61 Swich Testing |                                   |                                                                                               |  |
|------------------------|-----------------------------------|-----------------------------------------------------------------------------------------------|--|
| item                   | Effective value                   | note                                                                                          |  |
|                        | Open: drying connect point, wet   | Select switch connect channel and                                                             |  |
|                        | connect point, NPN switch and PNP | switch type                                                                                   |  |
|                        | switch                            |                                                                                               |  |
|                        | Close                             |                                                                                               |  |
| Beginning Temp. value  | Depend on furnace model           | Set up begin to swich testing                                                                 |  |
| Control temp. rate     | Max、0~100 ℃/min                   | Temp. rise and fall rate, select<br>max or custom rate , the process bar<br>show customs rate |  |
| trip                   | Single trip / round trip          | Set up switch testing trip way                                                                |  |
| Cycle time             | 1、2、3                             | set up switch testing repeat time                                                             |  |

## ♦ How to use

- 1: Click lower right "start" button to enter switch testing interface
- 2: On switch testing interface, the user can see current temp. value and status on screen.
- 1. Graphic mode: the graphic mode will show switch testing procedure, and only show result under current cycle
- 2. list mode: Showing testing result in list way

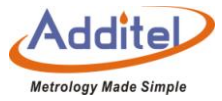

- 3. Click lower right button to end off switch testing and enter to save page
- How to review history data

At the switch settings interface, click (i) to enter testing data list, customer can review all saved data Click (i) to enter delete page, choose records you need to delete, click (i) to delete.

### 5.6 Screen Capature

♦ How to set up:

| item            | Effective value                                      | note                                                     |
|-----------------|------------------------------------------------------|----------------------------------------------------------|
| Screen shotting | Open / close                                         | enable or disable screen shotting function               |
| Storage route   | Local / U disk                                       | Select storage location                                  |
| Storage QTY     | Only read                                            | Remind customer the Qty that we can saved in local place |
| File Prefix     | Numbers, letters and chinese , up to 16 digits input | Prefix settings                                          |
| Documentary     | Time / item                                          | Select auo-add mode                                      |
| Beginning item  | 1~1000                                               | Select SN as beginning number                            |

## Table 62 Screen Capature

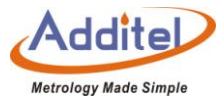

### ♦ How to use:

- Click (D) to access the screeshot feature.
- ◆ The calibrator supports taking a screenshot from the main screen only.
- ♦ How to view:

Navigate to the "Application Menu" and select the "Snapshot" menu. Then select the icon in the bottom right to view previous snapshots.

- Users can switch storage path to manage snapshots.
- 1. Select local as storage route:

Navigate to the "Application Menu" and select the "Snapshot" menu. Then select the icon in the bottom right to view previous snapshots.

- ◆Click , all screenshot documents will be saved into U disk
- ◆Click (), all screenshots will be deleted

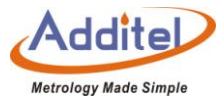

2. Select U disk as storage route

♦ Confirm the U disk connection

Click screenshot button will remind the storage name.

• Select "USB" from the snapshot menu to direct storage of snapshots to the external U disk.

Contact us

Additel Corporation

Tel: +1-714-998-6899

www.additel.com

### **Additel Corporation**

2900 Saturn St #B Brea, CA 92821, USA Phone: 714-998-6899 Email: service@additel.com website: www.additel.com